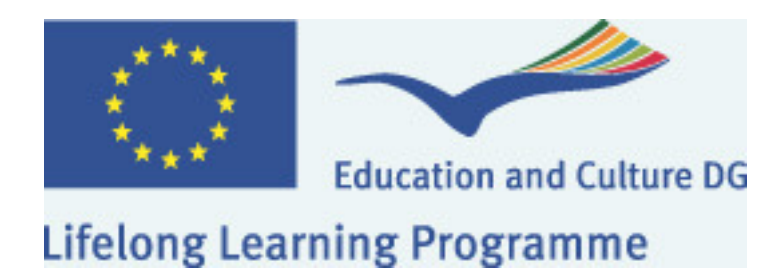

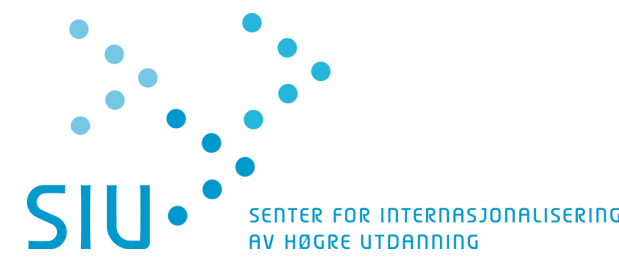

# MULTIPASS

**User manual for Leonardo mobility** 

Version 5

#### **INTRODUCTION**

| WELCOME TO MULTIPASS | 4 |
|----------------------|---|
|                      |   |

#### **1. BEFORE YOU START**

| 1.1. | THE LOGON PAGE | 5 |
|------|----------------|---|
|      |                | - |

#### **2. GENERAL USE OF THE DATABASE**

| 2.1. | The 5 main ways of entering data | 6  |
|------|----------------------------------|----|
| 2.2. | Icons                            | 7  |
| 2.3. | Menus                            | 9  |
| 2.4. | Forms                            | 10 |
| 2.5. | LISTS                            | 12 |
|      |                                  |    |

#### **3. REGISTERING PLACEMENTS**

#### A STEP BY STEP GUIDE

| 3.1. | Password                                                 | 13 |
|------|----------------------------------------------------------|----|
| 3.2. | LOGGING ON TO THE DATABASE                               | 13 |
| 3.3. | REGISTERING LEONARDO DA VINCI PLACEMENTS                 | 13 |
| 3.4. | PARTNERS PREVIOUSLY REGISTERED WITH THE LDV II PROGRAMME | 20 |
| 3.5. | SUBMITTING PLACEMENTS TO LEONARDO DA VINCI NA            | 21 |
| 3.6. | DUPLICATING PLACEMENTS                                   | 21 |

#### **4. REGISTERING FINANCIAL INFORMATION**

| 4.1. | REGISTERING FINANCIAL INFORMATION   | 22 |
|------|-------------------------------------|----|
| 4.2. | COPY FINANCIAL INFORMATION          | 27 |
| 4.3. | LLP MISSING PLACEMENT INFORMATION   | 28 |
| 4.4. | SUBMIT FINANCIAL REPORT             | 29 |
| 4.5. | DOWNLOAD AND PRINT FINANCIAL REPORT | 30 |
| 4.6. | INTERIM FINANCIAL REPORT            | 30 |
|      |                                     |    |

#### **5. QUESTIONAIRES/PARTICIPANT REPORTS**

| 5.1. | INFORM THE PARTICIPANT TO FILL IN THE REPORT | 31 |
|------|----------------------------------------------|----|
| 5.2. | FILLING IN THE QUESTIONAIRE                  | 31 |
| 5.3. | UNSUBMITTING PARTICIPANT REPORT              | 33 |
| 5.4. | QUESTIONAIRES AT PLACEMENT LEVEL             | 33 |
| 5.5. | QUESTIONAIRES AT CONTRACT LEVEL              | 34 |
|      |                                              |    |

#### **6. OTHER IMPORTANT FUNCTIONS**

| Contracts                | 35                                                                                                    |
|--------------------------|----------------------------------------------------------------------------------------------------|
| PRINTING AN LLP CONTRACT | 39                                                                                                    |
| PARTICIPANT INFORMATION  | 39                                                                                                    |
| PARTNER INFORMATION      | 39                                                                                                    |
| EXPORTS                  | 42                                                                                                    |
| SEND EMAIL (MASS MAILER) | 43                                                                                                    |
| NEWS & DCOUMENTS         | 45                                                                                                    |
|                          | CONTRACTS<br>PRINTING AN LLP CONTRACT<br>PARTICIPANT INFORMATION<br>PARTNER INFORMATION<br>EXPORTS<br>SEND EMAIL (MASS MAILER)<br>NEWS & DCOUMENTS |

#### 7. EUROPASS

| 7.1. | COMPLEMENTING AND ISSUING OF THE DOCUMENT | 46 |
|------|-------------------------------------------|----|
| 7.2. | CREATING A EUROPASS PLACEMENT             | 47 |
| 7.3. | REGISTERING SECTION 5 IN THE DOCUMENT     | 48 |
| 7.4. | EXPORT OF THE EUROPASS MOBILITY DOCUMENT  | 52 |
| 7.5. | LOCKING/MAKING CHANGES IN SECTION 5       | 52 |

#### **8. FINANCIAL DISTRUBUTION**

| 8.1. | REVISE APPLICATION BUDGET AND FLOWS | 54 |
|------|-------------------------------------|----|
| 8.2. | SUBMIT BUDGET AND FLOW REVISION     | 56 |

#### 9. HINTS & TIPS

SOME USEFUL HINTS AND TIPS

## Introduction

Welcome to MULTIPASS, the combined database and follow-up tool for Leonardo da Vinci mobility projects in the LDV II programme and the Lifelong Learning programme (LLP).

#### Usage:

- 1. Registering information about participants traveling on regular Leonardo placements
- 2. Registering information about participants traveling on regular Leonardo placements and request a Europass
- 3. When you only want to request a Europass
- 4. Participant report/questionnaire
- 5. Financial project reporting

The database and follow-up tool has been developed exclusively for mobility contracts under the Leonardo da Vinci programme and for registering "Europass placements" independent of any Leonardo da Vinci contract.

Information for both programmes (LDV II & LLP) is covered in this manual. Information marked as **LDV II** is only valid for the Leonardo da Vinci Programme II. Information marked as **LLP** is only valid for the Lifelong Learning Programme.

# <u>1. Before you start</u>

#### 1.1. The logon page

You need access to the Internet to be able to enter information about your Leonardo da Vinci project and placements into MULTIPASS. You reach the logon page by writing **http://norway.multipassdb.org** in the address field of your web browser.

The MULTIPASS website is supported by Microsoft Internet Explorer 5.5 (or newer) and compatible browsers.

| Education and Culture DG<br>Lifelong Learning Programme                                                                                                    |  |  |
|----------------------------------------------------------------------------------------------------|--|--|
| Welcome to Leopass II                                                                                                    |  |  |
| Please enter your username and password Username Password                                                                                                    |  |  |
| Log in                                                                                                    |  |  |
| Have you forgotten your username or password? Enter your email address in the field below and click the Send-button. If your email address is registered in the database, you will receive your username and password by email. Your email: Send |  |  |
| If you do not currently manage a Leonardo da Vinci project and wish to submit an application, click here.                                                                                                    |  |  |

Enter your username and password and click "Log in".

If you are a registered user of the database and have forgotten your username and password, enter your e-mail address in the field: "**Your email**". You will then receive your username and password by e-mail, provided the e-mail address you entered matches the one registered in the database.

## **2. General use of the** database

#### 2.1. The 5 main ways of entering data

#### 2.1.1. White field Click once in the field with

Organisation name

the left mouse button. You will see a blinking cursor to the left in the field and you can then type in the relevant information.

#### 2.1.2. White field with an arrow down to the right

This type of field is called a "drop down menu". Click once in the field with the left mouse button,

and you will see the menu options. Use the arrow keys on your keyboard (arrow up, arrow down) and click once with the left mouse button on the value you want to select. You can also jump directly to a menu option by typing its first letter.

#### 2.1.3. White field with an arrow down to the right and a white field below

This is also a" drop down menu", but you can select more than one menu option if needed. Click once in the field with the left mouse button, and you will see the menu options. Use the arrow keys on your keyboard (arrow up, arrow down) and click once with the left mouse button on the value you want to select. You can also jump

| Add a value | *      |
|-------------|--------|
|             |        |
|             |        |
|             | Remove |

Organisation size

directly to a menu option by typing its first letter. Your selected option will be displayed in the white field below. You can then continue to make more selections if needed. If you want to remove one or more of the selected options, select the option and click "Delete".

#### 2.1.4. Radio buttons

| 💿 Male | ○ Female |
|--------|----------|
|        |          |

Click once with the left mouse button Gender in the little white circle to the left of your option.

#### 2.1.5. Button

Click once on the button with the left mouse button to perform the action.

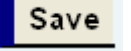

51 - 200 people

NOTE: While field names in black are compulsory to fill out, field names in gray can be filled out if needed.

#### 2.1.6. Button: "Choose a value"

In seldom cases with a huge number of values to be displayed, the list is empty:

| Participant               |                                                           | Choose a value        |
|---------------------------|-----------------------------------------------------------|-----------------------|
| Click the Choose a        | value button.                                             |                       |
|                           | Participants                                              |                       |
| Last name Search Show all | First name Username                                       | e-mail                |
| Choose a value            | 🚖 💌 Name                                                  | 📤 🖶 e-mail            |
| Select                    | Samateh Alieu Stian                                       | samateh@sogn.vgs.no   |
| Select                    | Opheim Emil                                               | opheim@sogn.vgs.no    |
| Select                    | Larsson Simon Thoresen                                    | Larsson@sogn.vgs.no   |
| Select                    | Azhar Tamoor Ali                                          | azhar@sogn.vgs.no     |
| Select                    | Bergerud Andrew Dane Chynoweth                            | andrew@andrew.no      |
| Total : 264               | <pre>(1-2-3-4-5-6-7-8-9-10-11-12-14-16-18-20-22-24)</pre> | -26-27] >>> Page 1/27 |

Make your search and click "Select" in the "Choose a value" column.

#### 2.2. Icons

Click here to edit

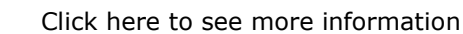

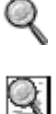

×

Click here to see questionnaire.

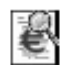

Click here to see financial report.

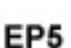

Click here to register section 5 in the Europass mobility-document

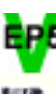

Section 5 in the Europass mobility document is registered and locked.

-

Click here to download the Europass mobility-document.

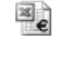

Click here to create interim financial report.

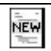

Click here to assign questionnaire (Administrator only)

Click the arrows to sort the lists.

eril@leonardo.org Click here to send an e-mail. Your e-mail program will open and you can write and send your message.

<u>Organisation name</u> In some lists you can jump directly to the relevant form, i.e. organisations, contact persons etc. by clicking on the name. Clickable names will look like ordinary links.

Click here to delete the data on the line to the left of the trash icon. All information directly connected to this entry will be deleted. Make sure you really want to delete the entry before clicking the trash icon. Some information connected to other entries in the database cannot be deleted. For example you cannot delete a participant registered with an approved placement.

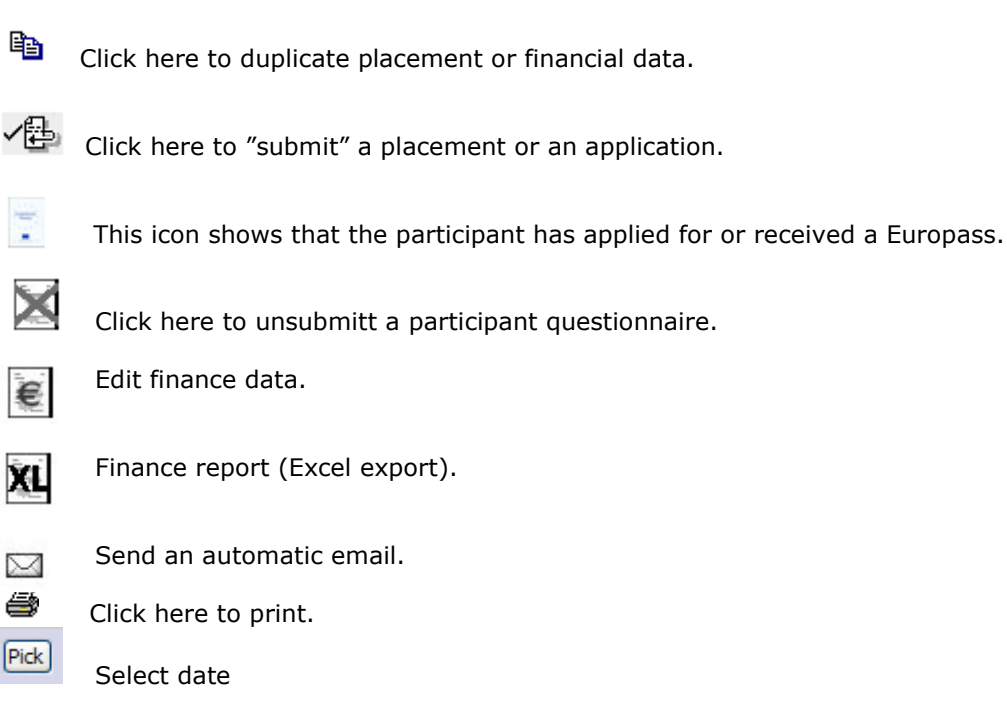

#### 2.3. Menus

#### 2.3.1. The top menu

User: Leif Erik Erikssøn Organisation name: Teknologisk Institutt Language: 1. English 💌 🔢

User privacy - Log out

To the top left you will see your name and the name of your organisation. It may be possible to select another language. If you want to select one of the other available languages, click the menu and make your selection, then click your browser's refresh button. The database will remember the change the next time you log on.

Click "Log out" to end your session. Click "User privacy" to see the user privacy statement.

#### 2.3.2. The main menu

Wherever you are in the database, you will always see the main menu to the left. Logged on as a promoting organisation, the main menu will look like the example below.

| My data                                                  | View or edit information about your organisation and contact person(s).                                                                                                    |
|----------------------------------------------------------|----------------------------------------------------------------------------------------------------|
| Applications 2007<br>Unsubmitted<br>Submitted<br>Granted | See a list of all applications.<br>See a list of all unsubmitted applications to submit, edit, or register a new<br>See a list of all submitted applications<br>See a list of all approved applications. |
| Financial distribution                                   | Revise granted applications.                                                                                                    |
| Contracts                                                | See a list of all contracts.                                                                                                    |
| Placements<br>Unsubmitted<br>Granted                     | See a list of all placements.<br>See a list of all unsubmitted placements to submit, edit, or register a new e.<br>See a list of all approved placements.                                                |
| Participants                                             | See a list of all participants. You can view details and make changes.                                                                                                    |
| Partners                                                 | See a list of all partner organisations. You can view details and make                                                                                                    |
| Exports                                                  | Print lists of placements, participants etc.                                                                                                    |
| News                                                     | News                                                                                                    |
| Documents                                                | Documents                                                                                                    |

#### 2.4. Forms

#### 2.4.1 The main form

The data you enter into the database will in some cases be distributed to more than one form. The example below shows the registration of a placement.

The main form: **New/Modify placement** and sub form **New participant**. The information in the sub form is stored independently of the main form, and becomes available in the main form when you save the information and close the sub form.

|                                         | New/Modify Place                                | ment                              |                                          |  |
|-----------------------------------------|-------------------------------------------------|-----------------------------------|------------------------------------------|--|
| Contract title                          | N/04/INS/131052 - Exploring the profe<br>compet | assional care for persons with    | intellectual disabilities and the carers |  |
| Flow                                    | Island                                          |                                   |                                          |  |
| Beneficiary                             | Choose a value 🔽 New                            | / beneficiary                     |                                          |  |
| Is this an accompanying person?         | OYes ⊙No                                        |                                   |                                          |  |
| Sending partners                        | Choose a value                                  | New sending partner               |                                          |  |
| Receiving partners                      | Add a value  Remove                             | New receiving partner             |                                          |  |
| Departure date (dd/mm/yyyy)             |                                                 |                                   |                                          |  |
| Return date (dd/mm/yyyy)                |                                                 |                                   |                                          |  |
| Duration                                | weeks (2 weeks granted in                       | the flow)                         |                                          |  |
| Certification                           | Choose a value                                  |                                   | ~                                        |  |
| Financing                               | Add a value                                     | <u> </u>                          | New beneficiary                          |  |
| Languages during the placement          | Add a value 💌                                   | Gender<br>Last name<br>First name | OMale OFemale                            |  |
| Education level                         | Choose a value                                  | Birthdate<br>(dd/mm/yyyy)         |                                          |  |
| Foundation course                       | Choose a value                                  | Identifier                        |                                          |  |
| Advanced course                         | Please, select first the foundation c           | Beneficiary type                  | Choose a value                           |  |
| Further educations                      | Choose a value                                  | Address 1                         |                                          |  |
| Language or cultural training included? | OYes ⊙No                                        | Address 2                         |                                          |  |
| Do you want a Europass?                 | ⊖Yes ⊙No                                        | Postal code                       |                                          |  |
|                                         |                                                 | City                              |                                          |  |
|                                         |                                                 | Subcounty/Municipality            |                                          |  |
|                                         |                                                 | County                            |                                          |  |
| Sub form in a new wir                   | dow                                             | Country                           | Choose a value                           |  |
|                                         |                                                 | EU region                         | Please, select first a country 👻         |  |
|                                         |                                                 | e-mail                            |                                          |  |
|                                         |                                                 | Phone                             |                                          |  |
|                                         |                                                 | Fax                               |                                          |  |

#### 2.4.2. Two instances of the same form

There are two instances of most forms, depending on the function you select. The example below shows two instances of the placement form:

When selecting the function Create new/modify: 💉

|                                          | New/Modify Place                                                            | ement                                                                                        |  |  |  |  |
|------------------------------------------|-----------------------------------------------------------------------------|----------------------------------------------------------------------------------------------|--|--|--|--|
| Contract title                           | N/04/INS/131052 - Exploring the pi<br>the carers compet                     | rofessional care for persons with intellectual disabilities and                              |  |  |  |  |
| Flow                                     | England                                                                     |                                                                                              |  |  |  |  |
| Beneficiary                              | Føynsi Petteren 💌 N                                                         | lew beneficiary                                                                              |  |  |  |  |
| is this an accompanying person?          | OYes ⊙No                                                                    |                                                                                              |  |  |  |  |
| Sending partners                         | TEST ABSC 💌                                                                 | New sending partner                                                                          |  |  |  |  |
|                                          | Add a value                                                                 | ×                                                                                            |  |  |  |  |
| Receiving partners                       | Mottakerorg test akei                                                       | New receiving partner                                                                        |  |  |  |  |
| Departure date (dd/mm/yyyy)              | 16/06/2004                                                                  |                                                                                              |  |  |  |  |
| Return date (dd/mm/yyyy)                 | 15/07/2004                                                                  |                                                                                              |  |  |  |  |
| Duration                                 | 5 weeks (2 weeks granted i                                                  | in the flow)                                                                                 |  |  |  |  |
| Certification                            | 4. Not part of the training cycle : A                                       | Any other way                                                                                |  |  |  |  |
| Financing                                | Add a value  Own funds / contribution from family Leonardo da Vinci  Remove |                                                                                              |  |  |  |  |
|                                          |                                                                             |                                                                                              |  |  |  |  |
| anguages during the placement.           | Contract title                                                              | Exploring the professional care for persons with intellectual disabilities and the<br>compet |  |  |  |  |
|                                          | Flow                                                                        | England                                                                                      |  |  |  |  |
| ducation level                           | Beneficiary                                                                 | Føynsi Petteren                                                                              |  |  |  |  |
| oundation course                         | Sending partners                                                            | TEST ABSC                                                                                    |  |  |  |  |
| dvanced course                           | Receiving partners                                                          | - Mottakerorg test akershus england                                                          |  |  |  |  |
| urther educations                        | Departure date (dd/mm/yyyy)                                                 | 16/06/2004                                                                                   |  |  |  |  |
| anguage or cultural training<br>ncluded? | Return date (dd/mm/yyyy)                                                    | 15/07/2004                                                                                   |  |  |  |  |
| Do you want a Europass?                  | Duration                                                                    | 5 weeks                                                                                      |  |  |  |  |
| When selecting                           | Is this an accompanying<br>person?                                          | No                                                                                           |  |  |  |  |
| the function                             | Over quota                                                                  | No                                                                                           |  |  |  |  |
| View only: 🍳                             | Certificates                                                                | 4. Not part of the training cycle : Any other way                                            |  |  |  |  |
| •                                        | Financing                                                                   | - Own funds / contribution from family<br>- Leonardo da Vinci                                |  |  |  |  |
|                                          | Languages during the<br>placement                                           | - 1. English<br>- Norwegian                                                                  |  |  |  |  |
|                                          | Education levels                                                            | 12. Vocational guidance specialist                                                           |  |  |  |  |
|                                          | Foundation courses                                                          | Woodworking trades                                                                           |  |  |  |  |
|                                          | Advanced courses                                                            | 2. NO UPPER SECONDARY SCHOOL EDUCATION                                                       |  |  |  |  |
|                                          | Further educations                                                          | Teacher/Instructor                                                                           |  |  |  |  |
|                                          | Language or cultural training included?                                     | Yes                                                                                          |  |  |  |  |

#### <u>2.5. Lists</u>

#### 2.5.1. An overview of all entries within a category

The example below shows an overview of all registered placements. You can view or edit the entered information, or delete an unsubmitted placement or a placement that has been rejected by the Leonardo da Vinci national agency.

Not all options will be available for all lists.

| Placements                     |                |               |                     |                   |         |  |  |
|--------------------------------|----------------|---------------|---------------------|-------------------|---------|--|--|
| Programme : 🛛 🖌 Call ye        | ear 📉 🝸 Targe  | t group :     | Y Participant       | Contract nu       | Imber   |  |  |
| Departure                      | date from      | То            | Sending country     | Receiving country | Only    |  |  |
| acc.persons 🗌 🛛 Only participa | nts 🗌 🛛 Search | Show all N    | ew placement        |                   |         |  |  |
|                                |                |               |                     |                   |         |  |  |
|                                |                |               |                     |                   |         |  |  |
| 📤 🖶 Participant                | Contract       | 📤 🖶 Departure | 📤 🖶 Sending country | Receiving country | Actions |  |  |
| Hald Marianne                  | 2005-129       | 25/09/2005    | DENMARK             | UNITED KINGDOM    | 9, 🖻 🕅  |  |  |

#### 2.5.2. Filtering/search for specific information.

You can search for specific information in all lists.

Enter the information you are searching for, for example departure date, receiving country, contract etc. in the appropriate search field. For example, if you want to find all placements in Germany, write "Germany" in the "Receiving country" field and click the "**Search**" button. All placements in Germany will be displayed in the list. (Other placements have been filtered out).

Search

Click here to use the filter after defining the search.

Show all Click here to see all entries in the list.

More criteria

Click here for access to more search criteria.

#### 2.5.3. Navigation

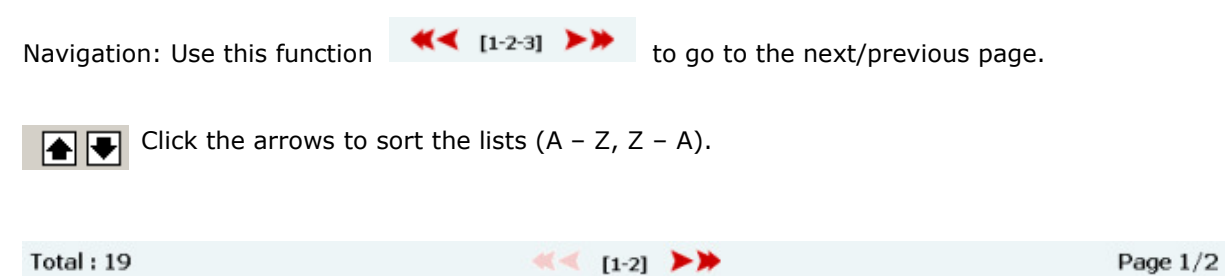

Shows the total number of entries, the number of pages and the number of the current page.

# **3. Registering placements**

#### A step by step guide

#### 3.1. Password

If you have a Leonardo da Vinci contract and haven't yet received a username and password, please contact your national Leonardo da Vinci agency.

3.2. Log on to the database

Browse to the **logon page** and enter the **Username** and **Password** you have received from your Leonardo da Vinci agency. Click **OK**. You will be logged on to the user area for your organisation.

If you wish you can change your password:

Click **My data** in the main menu. Click the icon  $\swarrow$  on the line showing the contact person. Change the password in the displayed form.

You can register more than one contact person if needed.

#### 3.3. Registering Leonardo placements

This chapter is large and important. You will learn how to register (= enter information about) a new placement in the database.

The first step in registering a placement is to connect a participant to the correct **flow**, and then enter the relevant information about the participant. A **flow** consists of one or more participants traveling to the same country for the same period of time. (You will find more information about this in chapter 6.1. – **Contract information**).

You then select your own organisation or another registered organisation, or register a new sending organisation. The next step is to choose or register the organisation responsible for receiving the participant. Then you have to make some general selections and enter some information by using radio buttons, menus etc.

If Europass is not an option for the participant on this placement, click the **Save** button. The placement registration is completed but the information has not yet been submitted to the Leonardo da Vinci agency. This will be done separately later.

If the participant should also receive a Europass, answer **Yes** to the question about the Europass and fill out the corresponding fields. These text fields contain information necessary to evaluate if the participant fulfills the required criteria to receive a Europass. See chapter 7 for more information.

See also chapter **4. Registering finance information** for more information on how to fill in finance information for each placement etc.

#### Follow these steps:

Click **Placements -> Unsubmitted**. Click the button "**New placement**" in the top menu. Select the type of placement you want to register in the displayed form:

If the placement is connected to a Leonardo da Vinci contract, choose the correct contract number in the drop down menu and click **Step 2**.

### **NOTE:** If your organisation has more than one contract, it's very important that you choose the correct contract in the drop down menu!

If the placement is not connected to a Leonardo da Vinci contract, and you only request a Europass, click **Create Europass placement.** See chapter 7 for more information.

NOTE: This button may not be available in your country

New window: **Select the correct flow** by clicking the little circle in the column "Choose a value" to the left and click **Step 3**.

NOTE 1: this window may not be displayed if only one flow is registered with the contract.

NOTE 2: Depending on the configuration of the software in your country, you may also have a "Create new flow" button.

|                                                             |                   |               |                    |                | Place                | nents                         |                          |         |
|-------------------------------------------------------------|-------------------|---------------|--------------------|----------------|----------------------|-------------------------------|--------------------------|---------|
| Linsubmitted                                                | Programme         | :             | Call year          | 🝸 Target       | t group :            | Y Participant                 | Contract nu              | umber   |
| Orbabilittea                                                |                   | D             | eparture date fro  | om             | To                   | Sending country               | Receiving country        | Only    |
| acc.persons Only participants Search Show all New placement |                   |               |                    |                |                      |                               |                          |         |
|                                                             |                   |               |                    |                |                      |                               |                          |         |
|                                                             |                   | Participan    | t 🛉 🛡              | Contract       | Departure            | Sending country               | Receiving country        | Actions |
|                                                             | Hald Marian       | ne            | 2005-:             | 129            | 25/09/2005           | DENMARK                       | UNITED KINGDOM           | ९ 🖻 🖳 🔀 |
|                                                             |                   |               |                    |                |                      |                               |                          |         |
|                                                             |                   |               |                    |                |                      |                               |                          |         |
|                                                             |                   |               |                    |                | New                  | placement                     |                          |         |
| New place                                                   | ement             |               |                    |                |                      |                               |                          |         |
|                                                             |                   |               |                    |                |                      |                               |                          |         |
|                                                             |                   |               | Step 1             | - Select a     | contract: Ch         | oose a value                  |                          | *       |
|                                                             |                   |               |                    |                |                      |                               |                          |         |
|                                                             |                   |               |                    |                | Cancel               | Step 2 ->                     |                          |         |
|                                                             |                   |               |                    |                |                      |                               |                          |         |
|                                                             |                   |               |                    |                | Create Eu            | ronass placement              | +                        |         |
|                                                             |                   |               |                    |                | oreate Lu            | ropass placement              | •                        |         |
|                                                             |                   |               |                    |                |                      |                               |                          |         |
|                                                             |                   |               |                    |                |                      |                               |                          |         |
|                                                             |                   |               |                    | ٢              | New placement        |                               |                          |         |
|                                                             |                   |               |                    |                |                      |                               |                          |         |
| 5                                                           | Step 1 - Contrac  | t selected: N | V/04/INS/13105     | 52 - Exploring | the professional car | e for persons with intellect. | ual disabilities and the | carers  |
|                                                             |                   |               |                    |                | compet               |                               |                          |         |
|                                                             |                   |               |                    | St             | ep2 - Select a flow  |                               |                          |         |
|                                                             | -                 |               |                    |                |                      |                               |                          |         |
|                                                             | Choose a<br>value | Flow          | Sending<br>country | Receivin       | ng<br>V Duration     | Total number of<br>placements | Submitted<br>placements  |         |
|                                                             | 0                 | Island        | NORWAY             | ICELAND        | 2 weeks              | 2                             | 0                        |         |
|                                                             | 0                 | Østerike      | NORWAY             | AUSTRI         | a 2 weeks            | 2                             | 0                        |         |
|                                                             | 0                 | Idaad         | NODWAY             | TO CI ALC      |                      | 2                             | 0                        |         |
|                                                             | 0                 | inanci        | NORWAY             | IRELAND        | 2 Weeks              | 2                             | U                        |         |
|                                                             | 0                 | England       | NORWAY             | KINGDO         | M 2 weeks            | 2                             | 0                        |         |
|                                                             |                   |               |                    |                | Total                | 8                             | 0                        |         |

The selected **contract and flow** will now be displayed as the two first lines of the form. **Participant** is the person to be sent on the placement. If the participant is already registered in the database, click **Choose a value** and select the participant from the drop down menu. Click the **New participant** button to register the participant.

|                                    |                     | New/Modify Placement                         |
|------------------------------------|---------------------|----------------------------------------------|
| Contract title                     | NO/07/LLP-LdV/VETPR | D/131030 - European trainers                 |
| Flow                               | NORGE - FRANKRIKE 4 | uker                                         |
| Participant                        | Choose a value      | New participant                              |
| Participant type                   | Choose a value      | ×                                            |
| Is this an<br>accompanying person? | ○Yes ⊙No            |                                              |
| Sending partners                   | Choose a value      | New sending partner                          |
| Receiving partners                 | Add a value         | Remove New receiving partner                 |
| Departure date<br>(dd/mm/yyyy)     | Pick                |                                              |
| Return date<br>(dd/mm/yyyy)        | Pick                |                                              |
| Duration                           | 0 weeks 0 da        | ays (4 weeksgranted in the flow)             |
| Economic sector of<br>placement    | Choose a value      | ×                                            |
| Field of education                 | Choose a value      | ×                                            |
| Financing                          |                     | Add a value                                  |
| Languages during the p             | lacement            | Add a value Remove                           |
| Occupation                         |                     | Choose a value                               |
| Foundation course                  |                     | Choose a value                               |
| Advanced course                    |                     | Please, select first the foundation course 💌 |
| Further educations                 |                     | Choose a value                               |
| Language or cultural tra           | aining included?    | O Yes ⊙No                                    |
| Do you want a Europas              | 5?                  | O Yes ⊙No                                    |

#### 3.3.1. New participant

Click **New participant** to register a new participant. (If you are entering a participant who has already been registered in the database, click **Choose a value** and select the participant from the drop down menu [in most cases only relevant for accompanying persons].)

3.3.2. (LLP) Participant type – select a value from the dropwdown menu

**3.3.3. Is this an accompanying person?** Click **Yes** if the participant is an accompanying person. The form will change and fewer fields will have to be filled out.

#### New window: New participant

**Gender** - select the correct alternative Last name - enter family name First name - enter first name **Nationality –** (Only for Europass placement) **Birthdate (dd/mm/yyyy)** - enter birthdate in the format 'day/month/year. Enter two digits for day and month and four digits for the year. Example: 19/04/1983 **ID** - enter a unique ID if needed **Participant type** - choose participant type from the drop down menu Address 1 - enter postal address Address 2 - use if needed Postal code - enter postal code City - enter city **Sub county/Municipality** - enter sub county/municipality **County** - enter county **Country** - enter country **EU region** - choose EU region. Only valid EU regions for the selected country are displayed. **E-mail** - enter e-mail address. Use the e-mail address of the sending organisation's contact person if the participant doesn't have a mail address. Phone - enter phone number **Fax** - enter fax number if available

Click **Save**. The information will be saved and the name of the participant will be displayed in the list of participants.

| Gender                     | O Male O Female  |
|----------------------------|------------------|
| Last name                  |                  |
| First name                 |                  |
| Nationality                | Norwegian        |
| Birthdate (dd/mm/yyyy)     |                  |
| Participant type           | Choose a value   |
| Person with special needs? | ⊖Yes ⊙No         |
| Address 1                  |                  |
| Address 2                  |                  |
| Postal code                |                  |
| City                       |                  |
| Subcounty/Municipality     |                  |
| County                     |                  |
| Country                    | Choose a value   |
| EU region                  | Choose a value 💌 |
| e-mail                     |                  |
| Phone                      |                  |
| Fax                        |                  |

**3.3.4.** The **sending organisation** is the organisation responsible for sending out one or more participants. In most cases, this is the same as the applicant organisation. Choose the organisation in the list of sending organisations. If the organisation responsible for sending out the participants is not the same as the applicant organisation, and if the organisation is not already registered in the database, click **New sending partner**.

NOTE: you can only register a sending organisation from the country specified in the flow. See also the chapter 3.4: <u>LLP: partners previously registered with the LDV II programme</u>.

#### New window: New organisation

Organisation name - enter name of organisation Name of the organisation in EN, FR or DE - enter name in English, French or German Official legal form - enter official legal form Organisation identifier - enter organisation unique identifier Vat number - enter number Is the organisation able to recover VAT? - Yes or no Address 1 - enter postal address Address 2 - use if needed Postal code - enter postal code City - enter city Sub county/Municipality - enter sub county/municipality **County** - enter county **Country** - enter country **EU region** - choose EU region. Only EU regions valid for the selected country are displayed. \* Phone - enter phone number Fax - enter fax number if available Homepage - enter if available Organisation type - choose from the drop down menu Organisation size - choose from the drop down menu. Please note that the menu is organised in groups, make sure you select the submenu. \* Organisation sector - choose from the drop down menu **Description** - enter if needed

\*Note that the information displayed is different for the two programmes (LDV II - LLP)

| Organisation                                | Create new partner               |
|---------------------------------------------|----------------------------------|
| Organisation name                           |                                  |
| Name of the organisation in EN,<br>FR or DE |                                  |
| Official legal form                         |                                  |
| Organisation identifier                     |                                  |
| VAT number                                  |                                  |
| Is the organisation able to recover VAT?    | ⊖Yes ⊖No                         |
| Address 1                                   |                                  |
| Address 2                                   |                                  |
| Postal code                                 |                                  |
| City                                        |                                  |
| Subcounty/Municipality                      |                                  |
| County                                      |                                  |
| Country                                     | Choose a value                   |
| EU region                                   | Please, select first a country 💌 |
| Phone                                       |                                  |
| Fax                                         |                                  |
| Homepage                                    |                                  |
| Organisation type                           | Choose a value                   |
| Organisation size                           | Choose a value                   |
| Organisation sector                         | Choose a value                   |
| Description                                 |                                  |

Organisation contact person

Gender - select the correct alternative Last name - enter family name First name - enter first name Position - choose from the menu Phone - enter phone number Fax - enter if available E-mail - enter e-mail address

Click **Save**. The information will be saved and the name of the sending partner will be displayed in the list of organisations.

| Organisation contact person |                 |
|-----------------------------|-----------------|
| Gender                      | O Male O Female |
| Last name                   |                 |
| First name                  |                 |
| Position                    |                 |
| Phone                       |                 |
| Fax                         |                 |
| e-mail                      |                 |
| Department                  |                 |

Click **Save**. The information will be saved and the name of the receiving partner will be displayed in the list of organisations.

**3.3.5.** The **receiving partner** is the organisation responsible for receiving one or more participants.

Choose the **organisation** in the drop down menu. When you click on one of the names in the list, it will be displayed in the field below. Multiple options are possible and selected options will be displayed in the field below. If you want to remove a selected option, select the name in the field and click **Remove**.

Click **New receiving partner** if you want to register a new organisation.

Fill in the information the same way as described under section 3.3.3 The sending organisation

NOTE: you can only register a receiving partner from the country specified in the flow.

**3.3.6.** Departure date (dd/mm/yyyy) Must be entered in the format 'day/month/year. Enter two digits for the day and month and four digits for the year. Example: 19/04/2004

**3.3.7. Return date (dd/mm/yyyy)** Must be entered in the format 'day/month/year. Enter two digits for the day and month and four digits for the year. F.eks.: 26/05/2004

3.3.8. Duration Calculated by the system.

3.3.9 (LLP) Economic sector – select a value from the dropwdown menu

3.3.10 (LLP) Field of education - select a value from the dropwdown menu

**3.3.11. Financing** Select from the drop down menu. Multiple options are possible and selected options will be displayed in the field below. If you want to remove a selected option, select it in the field and click "**Remove**".

3.3.12. Language or cultural training included? Select Yes or No

**3.3.13. Certification** Select a suitable value from the drop down menu. Note: <u>LDV II</u>: Certification is only available for IVT, STU and WORK contracts. <u>LLP</u>: Certification is only available for IVT and PLM.

**3.3.14.** Languages during the placement Select from the drop down menu. Multiple options are possible and selected options will be displayed in the field below. If you want to remove a selected option, select it in the field and click "**Remove**".

LDV II: 3.3.15. Education level Select a suitable value from the drop down menu

LLP: 3.3.16. Occupation Select a suitable value from the drop down menu.

**3.3.17. Foundation course** Select a suitable value from the drop down menu.\*

3.3.18. Advanced course Select a suitable value from the drop down menu. \*

3.3.19. Further educations Select a suitable value from the drop down menu. \*

**3.3.20.** Do you want a Europass? Select Yes or No. If Yes, see chapter 7 for more information.

**3.3.21**. Click **Save**. All information about the placement will be saved in the database. You will find it in **Placements -> Unsubmitted placements** where you can read and edit information about all the placements you have registered before you submit them to the Leonardo da Vinci national agency.

## NOTE: When a placement has been submitted it can no longer be edited. Make sure the information is correct before submitting a placement.

\*Names and values for these menus are set up according to national needs.

#### 3.4. LLP: Partners previously registered with the LDV II programme:

The EU Commission has introduced new values for EU region, organisation size and organisation sector for the LLP programme. If you select a partner previously registered with an LdV II placement when regitering a placement on a contract from 2007 or newer, the database will ask you to update these values if they are missing.

If information is missing, the "Update partner information" form will be displayed. Select the correct values from the drop down menus and click "Save". When done, you will be returned to the placement registration form.

| Windows Intern                                                                                                    | et Explorer                   |        |                           |  |  |  |  |
|----------------------------------------------------------------------------------------------------|-------------------------------|--------|---------------------------|--|--|--|--|
| The EU Commission has introduced new values for EU region, organisation size and organisation sector for the LLP programme. Please choose the correct values from the menus below and then click the "Save" button. |                               |        |                           |  |  |  |  |
|                                                                                                    |                               |        | pdate partner information |  |  |  |  |
| Modify organisa                                                                                                    | ition                         |        | · ·                       |  |  |  |  |
| Organisation<br>name                                                                                                    | Merlin Entertainments Holding | gs Ltd |                           |  |  |  |  |
| EU region                                                                                                    | Choose a value                |        | <b>~</b>                  |  |  |  |  |
| Organisation<br>size                                                                                                    | Choose a value                | ~      |                           |  |  |  |  |
| Organisation<br>sector                                                                                                    | Choose a value                |        |                           |  |  |  |  |
|                                                                                                    |                               |        | Save                      |  |  |  |  |

#### 3.5. Submitting a placement to the Leonardo da Vinci national agency

The information you have registered about all placements must be *submitted* to the Leonardo da Vinci national agency.

To submit a placement, follow these steps:

Click **Placements** -> **Unsubmitted** Click the submit icon submit icon and enter a comment if needed. Click OK. Repeate for each placement you want to submit.

|                           |                                                                                                    |                   |                         | Placements      |                      |                               |                                  |  |
|---------------------------|----------------------------------------------------------------------------------------------------|-------------------|-------------------------|-----------------|----------------------|-------------------------------|----------------------------------|--|
| Placements<br>Unsubmitted | Programme :       Y       Call year       Y       Target group :       Y       Participant       Contract number       Departure         date from       to       Sending country       Receiving country       Only acc.persons       Only participants         Search       Show all       New placement |                   |                         |                 |                      |                               |                                  |  |
|                           | Participant                                                                                                    | Contract          | <b>▲ ▼</b><br>Departure | Sending country | Receiving<br>country | Status                        | Actions                          |  |
|                           | Mykland Veronica                                                                                                    | N/05/A/IVT/131017 | 17/10/2005              | NORWAY          | LITHUANIA            | Not submitted (Over<br>quota) | 📌 🔍 資 🥕 🔁<br>EP5 <sub> 📭</sub> 🔍 |  |

After a placement has been submitted, it will no longer appear in the list of unsubmitted placements, instead it will be displayed in the list of **Placements**, and its status has changed to **Submitted**.

When the placement has been checked and approved by the Leonardo da Vinci national agency, it will be displayed in the list of **Placements**, and its status has changed to **Approved**.

|            | Placements |                                       |                    |                 |                         |                   |              |            |         |  |
|------------|------------|---------------------------------------|--------------------|-----------------|-------------------------|-------------------|--------------|------------|---------|--|
| Placements |            | Programme : Call year 💌               | Target group :     | Participant     | Contract n              | umber             | Departure    | date from  | to      |  |
|            |            | Sending country Re                    | ceiving country    | Only acc.person | s 📋 Only participants 🛄 | Search Show       | all New plac | tement     |         |  |
|            |            |                                       |                    |                 |                         |                   |              |            |         |  |
|            |            | 📤 🛡 Participant                       | Contract           | ▲ ● Departure   | Sending country         | Receiving country | 📤 🖶 Status   | Since      | Actions |  |
|            |            | Laberg Johannes (Accompanying person) | N/02/A/IVT/131.063 | 09/03/2003      | NORWAY                  | SLOWAKIA          | Approved     | 13/10/2004 | Q 🖬 🔍   |  |

Click **Placements** -> **Granted** to see a list of all approved placements.

If a Europass has been applied for, the Europass icon 📃 will be displayed.

|                           |          |                                       |                                   |                                  | Placements                     |                     |                            |                     |         |
|---------------------------|----------|---------------------------------------|-----------------------------------|----------------------------------|--------------------------------|---------------------|----------------------------|---------------------|---------|
| Placements<br>Unsubmitted | <b>→</b> | Programme : Cal year Re               | Target group :<br>ceiving country | Participant     Only acc.persons | Contract n s Only participants | umber Search Show a | Departure<br>all New place | date from<br>cement | to      |
| Granted                   | ŗ        | 📤 🖶 Participant                       | Contract                          | Departure                        | Sending country                | Receiving country   | 📤 🖶 Status                 | Since               | Actions |
|                           |          | Laberg Johannes (Accompanying person) | N/02/A/IVT/131.063                | 09/03/2003                       | NORWAY                         | SLOWAKIA            | Approved                   | 13/10/2004          | Q 🖬 🍳   |

#### 3.6. Duplicating a placement

When registering almost identical placements, the **duplicate** function is very useful. This is almost always the case when registering participants in the same flow and where the main difference is personal information about each participant.

Register a placement for the first participant in the flow as described earlier.

Find this placement in the list of placements and click the icon. Add information about the next participant, change any other information as appropriate, and click **Save**.

## 4.1 Registering financial information

The aim of the financial module is to register financial information for each placement/contract. This information will be included in the financial reports (interim and final report).

#### 4.1 Registering financial information.

Click **Contracts** in the left menu to see a list of contracts belonging to your organisation.

Click the icon [ 🗐 to register finance data.

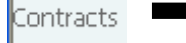

|                 |                        | Contracts        |               |  |
|-----------------|------------------------|------------------|---------------|--|
| PROGRAMMES :    | 💌 Call year 📃 💌 Target | group : Partners | Contract      |  |
| number :        | Contract title :       | Status           | More criteria |  |
| Search Show all |                        |                  |               |  |
|                 |                        |                  |               |  |

| Contract<br>number | 📤 🛡 Contract title                                                                                             | ▲ ▼ Target group | ★ End date<br>(dd/mm/yyyy) | ▲ ● Status       | Actions |
|--------------------|----------------------------------------------------------------------------------------------------|------------------|----------------------------|------------------|---------|
| 2005-205           | Udsendelse af studerende på kliniske<br>uddannelsesophold på biomedicinske laboratorier i<br>England og Irland | STU              | 31/05/2007                 | Open<br>contract |         |

The following will be displayed:

#### Contract number Contract title Organisation name

Note: The numbers in the granted fields are the granted budget.

**Management and monitoring: From LDV grant –** The amount used from the LDV grant. **(LDV II) Management and monitoring: partnership's own funds –** The amount used from partnership's own funds, if any.

(LDV II) Management and monitoring: other funds – The amount used from other funds, if any.

Total – automatically calculated

Total interest generated over the duration of the project: - enter number

(LDV II) Travel and subsistence for preparation and follow-up of small projects: Note: This field will only be visible if Small project monitoring in the contract form is selected. The number is updated during registration of Travel and subsistence for preparation and follow-up of small projects. See below.

Travel – \* (LDV II) Insurance - \* Subsistence - \* Preparation - \*

\* The fields: Travel, Insurance, Subsistence and Preparation: From LDV grant, Partnership's own funds, Other funds and Total are updated during registration of finance information for each participant. See below.

(LDV II) Support to SME 1.st proposal – this field will only be visible if the Support to SME 1.st proposal in the contract form is selected. Enter number.

|                                           | Update fi        | nancial report    | t                          |             |       |
|-------------------------------------------|------------------|-------------------|----------------------------|-------------|-------|
| Contract number                           | 121321321        |                   |                            |             |       |
| Contract title                            | Utplassering a   | av lærlinger      |                            |             |       |
| Organisation name                         | Testing organ    | nisation          |                            |             |       |
|                                           | Granted          | From LdV<br>grant | Partnership's<br>own funds | Other funds | Total |
| Management and monitoring :               | 2,00             | 1,00              | 0,00                       | 0,00        | 1,00  |
| Travel :                                  | 0,00             | 0,00              | 0,00                       | 0,00        | 0,00  |
| Insurance :                               | 0,00             | 0,00              | 0,00                       | 0,00        | 0,00  |
| Subsistence :                             | 0,00             | 0,00              | 0,00                       | 0,00        | 0,00  |
| Preparation :                             | 0,00             | 0,00              | 0,00                       | 0,00        | 0,00  |
| Total :                                   | 6,00             | 1,00              | 0,00                       | 0,00        | 1,00  |
| Total interest generated over the duratio | n of the project | :                 |                            |             | 0,00  |

(LDV II) Travel and subsistence for preparation and follow-up of small projects:

Click the Create new button:

The following will be displayed:

Contracts – the name of the contract Last name – enter last name First name – enter first name Organisation – enter the name of the organisation Type of organisation – select type of organisation Country – select country Objective of the trip – select type (preparation/follow-up/other) Duration – enter duration

Travel, From LDV grant – enter amount Travel, Partnership's own funds – enter amount, if any Travel, Other funds - enter amount, if any Travel, Total – automatically calculated

Subsistence, From LDV grant – enter amount Subsistence, Partnership's own funds – enter amount, if any Subsistence, Other funds – enter amount, if any Subsistence, Total automatically calculated

Total, From LDV grant – automatically calculated Total, Partnership's own funds – automatically calculated Total, Other funds – automatically calculated Total automatically calculated

| Comboo da c             | Freed    |                        |                   |           |      |
|-------------------------|----------|------------------------|-------------------|-----------|------|
| contracts :             | Exel     |                        |                   |           |      |
| Last name :             |          |                        |                   |           |      |
| First name :            |          |                        |                   |           |      |
| Organisation :          |          |                        |                   |           |      |
| Type of organisation :  |          | ~                      |                   |           |      |
| Country :               |          | ~                      |                   |           |      |
| Objective of the trip : |          | <b>~</b>               |                   |           |      |
| Duration :              | Day      | 5                      |                   |           |      |
|                         | From LdV | grant Partnership's ov | vn funds Other fu | nds Total |      |
| Travel :                | 0,00     | 0,00                   | 0,00              | 0,00      | Euro |
| Subsistence :           | 0,00     | 0,00                   | 0,00              | 0,00      | Euro |
| Total :                 | 0,00     | 0,00                   | 0,00              | 0,00      | Euro |

Click the **Ok** button to save.

The list of Travel and subsistence for preparation and follow-up of small projects is now updated.

|            | Travel and subsistence for preparation and follow-up of small projects |              |                       |         |                |         |  |  |  |
|------------|------------------------------------------------------------------------|--------------|-----------------------|---------|----------------|---------|--|--|--|
| First name | Last name                                                              | Organisation | Objective of the trip | Country | From LdV grant | Actions |  |  |  |
| Leif Erik  | Eriksson                                                               | TI           | Preparation           | NORWAY  | 50,00          | A Q     |  |  |  |
| Total      |                                                                        |              |                       |         | 50,00          |         |  |  |  |
|            |                                                                        |              | Create new            |         |                |         |  |  |  |

To modify, click the  $\swarrow$  icon. To delete, click the  $\stackrel{\text{result}}{\longrightarrow}$  icon.

#### Placements:

The participants list displays information registered during placement registration: Participant, receiving country and weeks. When the financial data has been registered, the list will also display the columns Travel, Insurance, Subsistence and Preparation costs.

To update placements with financial data, click the 度 icon.

|             |                   |         |         | Placement | s           |             |         |         |
|-------------|-------------------|---------|---------|-----------|-------------|-------------|---------|---------|
| Participant | Receiving country | weeks   | Travel  | Insurance | Subsistence | Preparation | Total   | Actions |
| Brown Peter | UNITED KINGDOM    | 5 weeks | 1520,00 | 100,00    | 510,00      | 0,00        | 2130,00 | Q 🗑 🖻   |
| Total       |                   |         | 1520,00 | 100,00    | 510,00      | 0,00        | 2130,00 |         |

The following will be displayed:

**Contract title** – the contract title **Contract number** – the contract number **Participant**–name of the participant

Travel, From LDV grant – enter amount covered by the LdV grant (LLP) Real costs – enter amount for real travel costs if required by your NA (LDV II) Travel, Partnership's own funds – enter amount, if any (LDV II) Travel, Other funds – enter amount, if any Travel, Total – automatically calculated

(LDV II) Insurance, From LDV grant – enter amount
 (LDV II) Insurance, Partnership's own funds – enter amount, if any
 (LDV II) Insurance, Other funds – enter amount, if any
 (LDV II) Insurance, Total automatically calculated

Subsistence:

Note: For contracts where interim reporting is required, you must fill inn:

**Paid so far**: From LDV grant/(LDV II) Partnership's own funds/(LDV II) Other funds and Total: automatically calculated.

New payment, From LDV grant – enter amount (LDV II) New payment, Partnership's own funds – enter amount, if any (LDV II) New payment, Other funds - enter amount, if any New payment, Total – automatically calculated

If no interim report is required you must fill in:

Subsistence, From LDV grant – enter amount (LDV II) Subsistence, Partnership's own funds – enter amount, if any (LDV II) Subsistence, Other funds – enter amount, if any Subsistence, Total automatically calculated

The fields: Preparation, From LDV grant, (LDV II) Partnership's own funds, (LDV II) Other funds and Total are updated during the registration of preparation. See below.

#### **Total, From LDV grant** – automatically calculated (LDV II) Total, Partnership's own funds – automatically calculated (LDV II) Total, Other funds - automatically calculated

Click the **Ok** button to save.

#### Preparation:

The Preparation list displays information of registered preparation information: The name of the organisation, city, and country, LDV grant and total costs.

To create a new entry, click the **Create new** button.

| Organisation    | City | Country | LdV Grant | Total costs | Actions |
|-----------------|------|---------|-----------|-------------|---------|
| Olsen faghandel | Oslo | NORWAY  | 50,00     | 50,00       | 190     |

To modify, click the  $\swarrow$  icon. To delete, click the  $\begin{tabular}{c} & & \\ & & \\ & & &$ 

The following will be displayed:

| Organisation – enter the name of the organisation       |
|---------------------------------------------------------|
| City – enter the name of city                           |
| Country – select country                                |
| LDV grant – enter amount                                |
| (LDV II) Partnership's own funds - enter amount, if any |
| (LDV II) Other funds – enter amount, if any             |
| (LDV II) Total costs – automatically calculated         |

| Organisation :               | Olsen fag | ghandel |
|------------------------------|-----------|---------|
| City :                       | Oslo      |         |
| Country :                    | NORW      | AY 💌    |
| LdV Grant :                  | 50,00     | Euros   |
| Partnership's own<br>funds : | 0,00      | Euros   |
| Other funds :                | 0,00      | Euros   |
| Total costs :                | 50,00     | Euros   |

Click the **Ok** button to save.

#### 4.2 Copy financial information.

To avoid registering identical financial information for each placement, you can use the "copy financial information" function.

In the placements list, click the

button to the right of the participant you want to copy.

|             | Placements        |       |        |           |             |             |       |         |  |  |
|-------------|-------------------|-------|--------|-----------|-------------|-------------|-------|---------|--|--|
| Participant | Receiving country | weeks | Travel | Insurance | Subsistence | Preparation | Total | Actions |  |  |
| Hansen Ole  | NORWAY            | 13    | 0,00   | 0,00      | 0,00        | 0,00        | 0,00  | Q 🖲 🖻   |  |  |
| Total       |                   | 1     | 0,00   | 0,00      | 0,00        | 0,00        | 0,00  |         |  |  |

Select the placement where you want to copy the values.

| Duplicate financial data                                                    |     |
|-----------------------------------------------------------------------------|-----|
| You are about to duplicate placement financial infos of: Andersen Kim       |     |
| Select the placement where to copy these values:                            |     |
| Choose a value                                                              |     |
| or                                                                          |     |
| Copy these values to all placements of the flow from DENMARK TO UNITED KING | DOM |
| Cancel                                                                      |     |

To copy all financial information to another participant, select the participant in the menu and click the "OK" button next to the menu.

To copy all financial information to all placements on the same flow click the "OK" button below the text: "Copy these values ..."

NOTE: This function should not be used if you have more than 1 flow with the same sending and receiving country but with different durations. The financial values will probably not be the same for all flows.

#### 4.3. (LLP) Missing placement information:

The EU Commission has introduced new information to be registerd during placement registration for the LLP programme: Participant type, Economic sector of placement and Field of education.

When you register financial information, a check will be perfomed by the database. If information is missing, the "Register missing values" form will be displayed. Select the correct values from the drop down menus and click "Save". When done, you will be returned to the financial registration form.

|                                                                                                    | Register missing values |   |  |  |  |  |
|----------------------------------------------------------------------------------------------------|-------------------------|---|--|--|--|--|
| Values for one or more of the menus below has not been registered.<br>Please select the correct value in the menus below where you see "Choose a value", and then click<br>"Save". |                         |   |  |  |  |  |
| Contract title                                                                                                    | 116 - myProjerct        |   |  |  |  |  |
| Flow                                                                                                    | flow hamza              |   |  |  |  |  |
| Participant                                                                                                    | tttt ttttt              |   |  |  |  |  |
| Participant type                                                                                                    | First Job Seekers       | ~ |  |  |  |  |
| Economic sector of<br>placement                                                                                                    | Choose a value          | ~ |  |  |  |  |
| Field of education                                                                                                    | Development Studies     | ~ |  |  |  |  |
| Eu region of<br>participant                                                                                                    | Bucuresti               |   |  |  |  |  |
|                                                                                                    | <b>√</b> Save           |   |  |  |  |  |

**NOTE:** It is not possible to use the "Copy fiancial data" function (chapter 4.2) if information is missing as explained above.

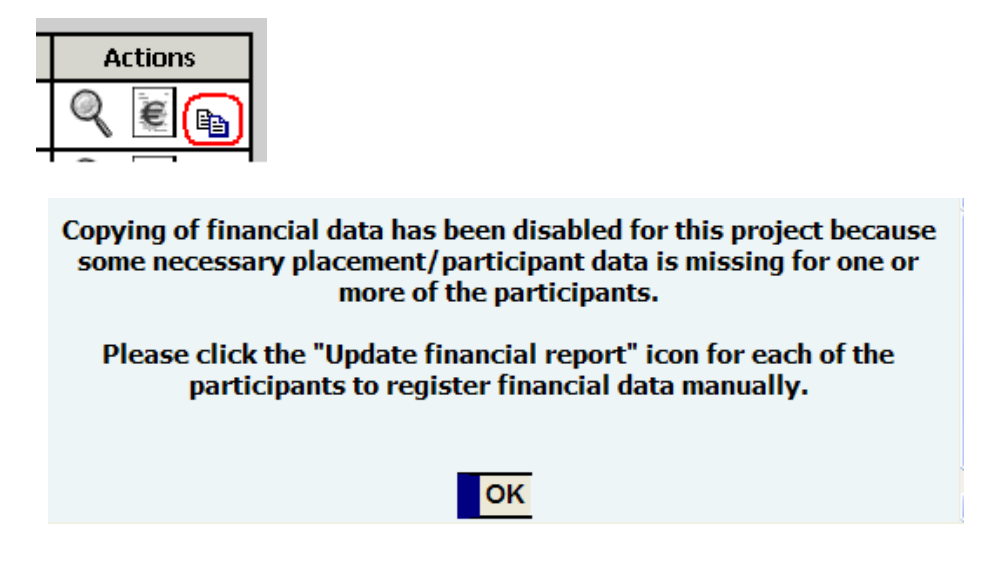

#### 4.4 Submit financial report.

OK

When your financial report is completely filled in, click **Submit financial report** to submit it. Click the **OK** button to confirm.

Note: You will not be able to modify the financial report after submission, but you can view the information by clicking the information by clicking the button,

|             | Ok Cancel                                                                                                    |                                  |
|-------------|----------------------------------------------------------------------------------------------------|----------------------------------|
| When y<br>C | our financial report is completly filled in, click<br>aution: you will not be able to modify it after<br>Submit financial report | here to submit i<br>r submission |
| Microso     | ft Internet Explorer                                                                                                    |                                  |
| 2           | Are you sure you want to submit this financial report?                                                                           |                                  |

Avbryt

#### 4.5 Download and print financial report.

Click **Contracts** in the left menu to see a list of contracts belonging to your organisation.

Click the icon information click the icon information.

|           |                                             | Co                                                                           | ntracts         |                            |                           |             |
|-----------|---------------------------------------------|------------------------------------------------------------------------------|-----------------|----------------------------|---------------------------|-------------|
| Contracts | PROGRAMMES :<br>number :<br>Search Show all | Call year Target group :                                                     | Ya Status       | rtners                     | Contract<br>More criteria | 1           |
|           | Contract number                             | ▲ Contract title                                                             | Target<br>group | ★ End date<br>(dd/mm/yyyy) | ▲ ▼ Status                | Actions     |
|           | NO/06/A/IVT/131090                          | Virkelighetsnær opplæring med særlig<br>fokus på nasjonal matkultur i 2 land | IVT             | 11/02/2007                 | Report<br>submitted       | ≪<br>₩<br>X |
|           |                                             |                                                                              |                 |                            |                           |             |

Click the **Save** button to download the file.

When the file has been downloaded, it can Be opened in Excel and printed.

| nload                                                   |                                                                                                    |                                                                                                    |                                                                                                    |
|---------------------------------------------------------|----------------------------------------------------------------------------------------------------|----------------------------------------------------------------------------------------------------|----------------------------------------------------------------------------------------------------|
| Some files can I<br>looks suspicious<br>save this file. | harm your computer. If<br>s, or you do not fully tru                                                                                                    | the file inform<br>at the source                                                                                                    | ation below<br>, do not open or                                                                                                    |
| File name:                                              | FinancialData.xls                                                                                                    |                                                                                                    |                                                                                                    |
| File type:                                              | Microsoft Excel Work                                                                                                    | sheet                                                                                                    |                                                                                                    |
| From                                                    | office.rap4leo.org                                                                                                    |                                                                                                    |                                                                                                    |
| Would you like                                          | to open the file or save                                                                                                    | i it to your co                                                                                                    | mputer?                                                                                                    |
| <u>O</u> pen                                            | Save                                                                                                    | Cancel                                                                                                    | More Info                                                                                                    |
| Always ask                                              | before opening this typ                                                                                                    | e of file                                                                                                    |                                                                                                    |
|                                                         | Nood<br>Some files can I<br>looks suspicious<br>save this file.<br>File name:<br>File type:<br>From<br>Would you like t<br><u>Open</u><br>✓ Algeys ask. | Alload Some files can harm your computer. If looks supplicious, or you do not fully tru save this file. File name: FinancialData.vls File type: Microsoft Excel Work From: office.rsp4leo.org Would you like to open the file or save <a href="mailto:gen">Qen</a> <a href="mailto:gen">Gen</a> | Alload Some files can harm your computer. If the file inform locks surprisious, or you do not fully trust the source save this file. File name: FinanciaData.xls File type: Microsoft Excel Worksheet Finam: office.sap4leo.org Would you like to open the file or save it to your co Qpen Save Cancel Values ask before opening this type of file |

#### 4.6. Interim financial report.

For contracts requiring an interim financial report, follow the procedure explained in "4.1 Registering financial information". When relevant financial data has been registered, click the "Submit interim report" button to generate the report:

Click **Contracts** in the left menu to see a list of contracts belonging to your organisation.

Click the icon to generate an Excel file containing the interim financial information.

|           |                 |                                | Contracts |
|-----------|-----------------|--------------------------------|-----------|
| Contracts | PROGRAMMES :    | 💌 Call year 💽 🔽 Target group : |           |
|           | number :        | Contract title :               | Status    |
|           | Search Show all |                                |           |
|           |                 |                                |           |
|           | Contract        | 📤 🖶 Contract title             | Targ      |

| number :           | Contract title :                     | Status          | ✓ (                        | More criteria |         |
|--------------------|--------------------------------------|-----------------|----------------------------|---------------|---------|
| Search Show all    |                                      |                 |                            |               |         |
|                    |                                      |                 |                            |               |         |
| Contract number    | 📤 🛡 Contract title                   | Target<br>group | ★ End date<br>(dd/mm/yyyy) | Status        | Actions |
| NO/06/A/IVT/131090 | Virkelighetsnær opplæring med særlig | IVT             | 11/02/2007                 | Report        | 9       |

Partners

Contract

## 5. Questionnaires/Participant reports.

#### 5.1 Informing the participants to fill in the questionnaire.

It is not possible to see the username and password of participants. Participant's username and password must be sent by email.

Click Contracts, and then the  $\bowtie$  icon to send the reminder email. Username and password will be inserted in the emails automatically by the system.

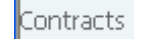

| Contracts          |                                |                               |                            |               |         |
|--------------------|--------------------------------|-------------------------------|----------------------------|---------------|---------|
| PROGRAMMES :       | 💌 Call year 📃 💌 Target group : | Partner:                      | ;                          | Contract      |         |
| number :           | Contract title : Si            | atus                          | ▼ _ P                      | Aore criteria |         |
| Search Sho         | w all                          |                               |                            |               |         |
|                    |                                |                               |                            |               |         |
|                    |                                |                               |                            |               |         |
| Contract<br>number | ▲ Contract title               | <b>▲ ▼</b><br>Target<br>group | ★ End date<br>(dd/mm/yyyy) | ▲ ▼<br>Status | Actions |

The list of participants only includes participants who have not yet submitted their questionnaire.

Click the **action box** to select single participants or "**Select all**" to select all participants.

Click the  $\mathbf{OK}$  button.

| E-mail reminder<br>Beneficiaries listed here have not submitted their reports. Select beneficiaries to whom you want to send an e-mail<br>reminder |               |                      |         |  |  |
|----------------------------------------------------------------------------------------------------|---------------|----------------------|---------|--|--|
|                                                                                                    | Name          | e-mail               | Actions |  |  |
|                                                                                                    | DURAND Pierre | pierdur@hotmail.com  |         |  |  |
|                                                                                                    |               | Select all OK Cancel |         |  |  |

#### 5.2 Filling in the questionnaire.

The participant can log on to MULTIPASS with the received username and password. The participant can not modify data, but he/she can look at his personal data by clicking "My data" or look at the registered placement by c ng the lock in the placement list.

| Education and Culture DG<br>Lifelong Learning Programme<br>My data | User: Mailene Dani | elsen Language: Eng | lish 💌     |                 |                      |            | User privacy | - Log out |
|--------------------------------------------------------------------|--------------------|---------------------|------------|-----------------|----------------------|------------|--------------|-----------|
| Placements                                                         | Participant        | Contract            | Departure  | Sending country | Receiving<br>country | ▲ ● Status | ▲ ●<br>Since | Actions   |
|                                                                    | Danielsen Mailene  | NO/06/A/IVT/131097  | 07/10/2006 | NORWAY          | FRANCE               | Submitted  | 29/06/2007   |           |
|                                                                    | Total : 1          |                     | , ►►       | 1] >>>          |                      |            | Pag          | e 1/1     |

### Click Placements, and then the icon to answer the questionnaire.

| PLAC                                                                                                    | EMENT REPORT<br>Project number : N0/06/A/IVT/131097                                                                                                  | Please note: you cannot enter mor<br>PREPARATION                                                                | re than 1000 characters in text boxes    |
|----------------------------------------------------------------------------------------------------|----------------------------------------------------------------------------------------------------|----------------------------------------------------------------------------------------------------|------------------------------------------|
| Myself                                                                                                    |                                                                                                    | Language preparation received enabled me to cope<br>with everyday situations                                    | Comment:                                 |
| Surname                                                                                                    | Danielsen                                                                                                    |                                                                                                    |                                          |
| Arst name                                                                                                    | Malene                                                                                                    |                                                                                                    |                                          |
| M/F                                                                                                    | Female                                                                                                    | Language preparation received helped me to work in<br>my occupational area                                      | Comment:                                 |
| Date of Birth                                                                                                    | 22/05/1967                                                                                                    | 🚺 o 📕 o 🔏 o 🗳 o                                                                                                 | L                                        |
| Country                                                                                                    | NORWAY                                                                                                    | I received the necessary information to not internated                                                          |                                          |
| Target group                                                                                                    | Initial vocational education                                                                                                    | into my new environment                                                                                         | Comment:                                 |
| Education level/Occupation                                                                                                    | SEA2 - 06. Secondary education - apprenticeship, 2nd year                                                                                            | 🚺 o 📕 o 🍕 o 🚺 o                                                                                                 |                                          |
| e-mail                                                                                                    | okhn@onine.no                                                                                                    | OVERALL SATISFACTION REGARDING PREPARATION                                                                      | Comment:                                 |
| My sending organisation                                                                                                    |                                                                                                    | 🚺 o 🙎 o 🧏 o 🗳 o                                                                                                 |                                          |
| Name                                                                                                    | OK Mat - Service - Rebelv                                                                                                    | Describe what preparation was provided: linguistic cour                                                         | ses, information about the host cour     |
| Тура                                                                                                    | ENT-PROFS - Other Professional Association, Federation                                                                                               | work, organisation                                                                                              |                                          |
| Size                                                                                                    | 51 - 1 - 20 people                                                                                                    |                                                                                                    |                                          |
| Country                                                                                                    | NORWAY                                                                                                    |                                                                                                    |                                          |
| Region                                                                                                    | SØR-ØSTLANDET                                                                                                    | I don't agree at all - 2 I don't agree - 3 P                                                                    | tore or less OK - 📕 I agree - 🗳 I ci     |
| NACE activity classification                                                                                                    | H55 - Hotel and restaurants                                                                                                    | CONTENT                                                                                                    |                                          |
| My host organisation(s)                                                                                                    |                                                                                                    | I was given proper help to find a suitable host<br>organisation                                                 | Comment:                                 |
| Name                                                                                                    | Lycee D'Hotellerie Et De Tourisme Du Val De Loire                                                                                                    | 🚺 o 📕 o 📕 o 📓 o                                                                                                 |                                          |
| Тура                                                                                                    | EDU-VET - Vocational training school, centre or organisation                                                                                         | Hy sending school/groupisation was beinful during                                                               |                                          |
| Size                                                                                                    | 53 - 51 - 200 people                                                                                                    | my placement                                                                                                    | Comment:                                 |
| Country                                                                                                    |                                                                                                    | 10 20 30 Ko 10                                                                                                  | 1                                        |
| Region                                                                                                    | PAYS DE LOIRE                                                                                                    | OVERALL SATISFACTION REGARDING MY WORK                                                                          | Comment:                                 |
| NACE activity classification                                                                                                    | M80 - 1. Education                                                                                                    |                                                                                                    |                                          |
| e-mail                                                                                                    |                                                                                                    |                                                                                                    | 1                                        |
|                                                                                                    |                                                                                                    | Explain how your sending and host organisation prepar<br>involved in the work placement preparation?            | ed and organised your work placemer      |
| My placement                                                                                                    |                                                                                                    | A 10 0.051.8 (arXiv:10.4 0.626.6 arXiv:10.01.02034 (arXiv:10.62034)                                             |                                          |
| My placement<br>Project number                                                                                                    | NO/06/A/IVT/131097                                                                                                    |                                                                                                    |                                          |
| My placement<br>Project number<br>Receiving country                                                                                        | NC/06/A/IVT/131097<br>FRANCE                                                                                                    |                                                                                                    |                                          |
| My placement<br>Project number<br>Receiving country<br>Departure date (dd/mm/yyyy)                                                         | NO(06/A/IVT/131097<br>FRANCE<br>07/10/2006                                                                                                    | Provide description of the host organisation, everyday a                                                        | activities, specific tasks undertaken, o |
| My placement<br>Project number<br>Receiving country<br>Departure date (dd/mm/yyyy)<br>Return date (dd/mm/yyyy)                             | NO(06/A/IVT/131097<br>FRANCE<br>07/10/2006<br>04/11/2006                                                                                             | Provide description of the host organisation, everyday<br>charge (both in sending and receiving organisations)  | activities, specific tasks undertaken, o |
| My placement<br>Project number<br>Receiving country<br>Departure date (dd/nm/yyyy)<br>Return date (dd/nm/yyyy)<br>Duration                 | NC/06/A/IVT/131097<br>FRANCE<br>07/10/2006<br>04/11/2006<br>4 weeks and 1 day                                                                        | Provide description of the host organisation, everyday<br>charge (both in sending and receiving organisations), | activities, specific tasks undertaken, o |
| My placement<br>Project number<br>Receiving country<br>Departure date (dd/nm/yyyy)<br>Return date (dd/nm/yyyy)<br>Duration<br>Certificates | NO(06/A/INT/131097<br>FRANCE<br>07/10/2006<br>04/11/2006<br>4 weeks and 1 day<br>VA1 - 1. Integral part of a recognised training cycle with Europaes | Provide description of the host organisation, everyday<br>charge (both in sending and receiving organisations)  | activities, specific tasks undertaken, o |

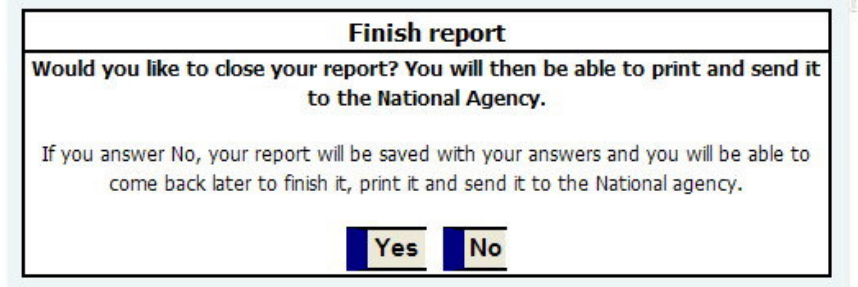

To navigate in the questionnaire, use the "Previous" and "Next" buttons.

At the last page: Click "Yes" to submit the questionnaire or "No" to save and finish it later.

#### 5.3. Unsubmitting participant reports

When a questionnaire has been answered and the participant has saved and closed it, it is still possible to send it back to the participant for correction if needed. To unsubmit a questionnaire, follow these steps:

Click **Placements.** Click the unsubmit icon  $\bowtie$  and enter a comment if needed. Click OK. Repeat for each questionnaire you want to unsubmit.

|              | Placements                   |              |               |                     |                   |         |
|--------------|------------------------------|--------------|---------------|---------------------|-------------------|---------|
| Placements 📃 | Programme : Call ye          | ear 🔽 Targe  | t group :     | Participant         | Contract nu       | mber    |
|              | Departure                    | date from    | То            | Sending country     | Receiving country | Only    |
|              | acc.persons 🗌 Only participa | nts 🗌 Search | Show all N    | ew placement        |                   |         |
|              | 📤 🖶 Participant              | Contract     | 📤 🖶 Departure | 📤 🖶 Sending country | Receiving country | Actions |
|              | Hald Marianne                | 2005-129     | 25/09/2005    | DENMARK             | UNITED KINGDOM    | Q 🖻 🏹 🗙 |

NOTE: When unsubmitting a participant report, an email must be sent to the participant to remind him/her to fill in the questionnaire again.

#### 5.4 Questionnaires at placement level.

To view questionnaires and participant reports, you have 2 options:

Click Placements, and then the icon to see the questionnaire.

• See detailed information about a specific placement/participant.

📤 🖶 Participant

ald Marianne

• See a summary of all reports at contract level.

| ,          |             |                            |             |                 |                   |
|------------|-------------|----------------------------|-------------|-----------------|-------------------|
|            |             |                            | Р           | lacements       |                   |
| Placements | Programme : | 💌 Call year 🔛 Tar          | get group : | Y Participant   | Contract nur      |
|            |             | Departure date from        | То          | Sending country | Receiving country |
|            | acc.persons | Only participants 🗌 Search | h Show all  | New placement   |                   |
|            |             |                            |             |                 |                   |

2005-129

Contract Departure

25/09/2005

Sending country

DENMARK

Receiving country

UNITED KINGDOM

The questionnaire/participant report is divided into 4 sections:

- Personal information about the participant.
- Information about the sending organisation.
- Information about the host organisation(s).
- Questionnaire

Only

X

Actions

#### 5.5 Questionnaires at contract level.

Click Contracts and then the icon to see the answers for all placements.

| Contracts | PROGRAMMES :<br>number :<br>Search Show all | Converting Converting | Contracts Partners Contracts Contracts Contrac |                            |                      | Contract<br>More criteria           |  |
|-----------|---------------------------------------------|----------------------------------------------------------------------------------------------------|----------------------------------------------------------------------------------------------------|----------------------------|----------------------|-------------------------------------|--|
|           | Contract                                    | Contract title                                                                                                    | Target<br>group                                                                                                    | ★ End date<br>(dd/mm/yyyy) | <b>▲ ▼</b><br>Status | Actions                             |  |
|           | NO/06/A/IVT/131090                          | Virkelighetsnær opplæring med særlig<br>fokus på nasjonal matkultur i 2 land                                                                                                    | IVT                                                                                                    | 11/02/2007                 | Report<br>submitted  | <ul> <li><b>Q Q Q X</b> </li> </ul> |  |

Only questionnaire answers will be displayed.

NOTE: If no questionnaire is available, the report icon will not be visible.

## 6. Other important functions.

#### 6.1. Contracts

Click **Contracts** in the left menu to see a list of contracts connected to your organisation. NOTE: Contract information can only be edited by the Leonardo da Vinci national agency. NOTE 2: Both LdV II and LLP contracts may be available in the list.

Click the icon  $\mathbb{Q}$  to see detailed information about a contract.

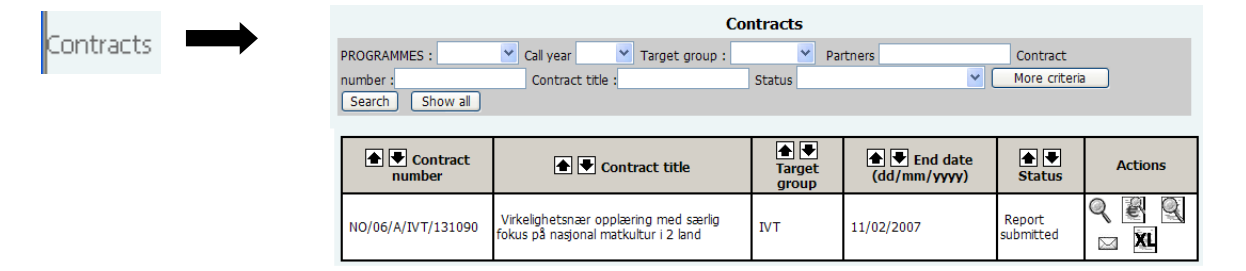

The following will be displayed:

**Contract number Contract title Organisation name Contact person Target group** Start date End date Interim report date **Final report date Participants applied Participants granted** Accompanying persons applied Accompanying persons granted Persons with special needs? Number of persons with special needs LDV II: Small project monitoring (only available if selected during application registration) LDV II: Support to SME 1<sup>st</sup> proposal (only available if selected during application registration)

User field 1 User field 2 User field 3 LLP: User field 4 LLP: User field 5

LDV II: Financial information:

Management and monitoring applied & granted Preparation and follow-up of small projects applied & granted (only available if selected during proposal registration) Travel participants applied & granted Travel accompanying persons applied & granted Insurance participants applied & granted Insurance accompanying persons applied & granted

Subsistence participants applied & granted Subsistence accompanying persons applied & granted Preparation applied & granted

#### Preparation granted Support to SME 1.st proposal applied & granted (only available if selected during proposal registration)

LLP: Financial information:

Management and monitoring applied Management and monitoring granted Preparation applied Preparation granted Subsistence participant applied Subsistence participant granted Subsistence accompanying persons applied Subsistence accompanying persons granted Subsistence person with special needs applied Subsistence person with special needs granted Travel applied Travel granted Total funding applied

#### **Bank information**

Bank name Bank address IBAN (account number) BIC/Swift code Account holder

#### **Coordinating organisation**

Payments:

Information about payments to the promoter.

Paid so far New payment Total paid

|                |                      |                |            |           | Viev              | v contract           |                 |                |       |
|----------------|----------------------|----------------|------------|-----------|-------------------|----------------------|-----------------|----------------|-------|
| Contract num   | ber                  |                | test100    |           |                   |                      |                 |                |       |
| Contract title |                      |                | test100    |           |                   |                      |                 |                |       |
| Organisation   | name                 |                | Test Nor   | weglan \  | Vocational Traini | ng Centre            |                 |                |       |
| Contact perso  | n                    |                | Petter T   | oneff     |                   |                      |                 |                |       |
| Target group   |                      |                | IVT - Init | ial vocat | ional education   |                      |                 |                |       |
| Start date (de | d/mm/yy              | vv)            | 01/07/20   | 005       |                   | End date (dd/mm      | ////////        | 01/07/2006     |       |
| Interim repor  | t date :             |                |            |           |                   | Final report date    | :               | 01/08/2006     |       |
|                |                      |                | Applied    |           |                   | Granted              |                 |                |       |
| Beneficiaries  |                      |                | 1          |           |                   | 1                    |                 |                |       |
| Accompanyin    | nerson               |                | 0          |           |                   | 0                    |                 |                |       |
| Accompanying   | y persona            |                |            |           |                   | Number of persor     | ns with special |                |       |
| Persons with   | special n            | eeds?:         | No         |           |                   | needs                |                 |                |       |
| Small project  | monitori             | ng :           | No         |           |                   | Support to SME       | 1st proposal :  | No             |       |
| User field 1   |                      |                |            |           |                   |                      |                 |                |       |
| User field 2   |                      |                |            |           |                   |                      |                 |                |       |
| User field 3   |                      |                |            |           |                   |                      |                 |                |       |
| Status         |                      |                |            |           |                   |                      |                 |                |       |
| Status         |                      |                | 1          | )ate      |                   | Modified by          |                 | Commer         | nt    |
| Open cont      | ract                 |                | 0          | 2/02/20   | 006               | Åse Frivold Sørheim  |                 |                |       |
| Report sub     | mitted               |                | 2          | 25/11/20  | )05               | Damien ROLAND        |                 |                |       |
| Open cont      | ract                 |                | 2          | 25/11/20  | 05                | Damien ROLAND        |                 |                |       |
| Report sub     | mitted               |                | 2          | 25/11/20  | 05                | Damien ROLAND        |                 |                |       |
| Open conc      | acc                  |                |            | 4/0//20   | 105               | Leir Erik Eriköspiri |                 |                |       |
| Financial      | informa              | ation          | Ap         | olied     | Granted           | Bank name            |                 |                |       |
| Management     | and mor              | nitoring       | 100        | 1.00      | 100.00            | Bank address         |                 |                |       |
|                | Benet                | ficiaries      | 100        | 0.00      | 100,00            | IBAN (account        |                 |                |       |
| Travel         | Accor                | ncianes        | 100        | ,00       | 100,00            | Account holder       |                 |                |       |
|                | perso                | ns             | 0,         | 00        | 0,00              | _                    | _               |                |       |
| Insurance      | Bene                 | ficiaries      | 100        | 0,00      | 100,00            | PAYMENTS             |                 |                |       |
|                | Accor                | npanying<br>ns | 0,         | 00        | 0,00              | Date                 |                 | Paymer         | ıt    |
|                | Benet                | ficiaries      | 100        | 0,00      | 100,00            |                      | No              | data           |       |
| Subsistence    | Accor                | npanying       | 0,         | 00        | 0,00              |                      | Paid so fa      | r              | 0,00  |
| Preparation    | Perse                |                | 100        | 0,00      | 100,00            | To be paid           |                 | d              | 500   |
|                | To                   | tal funding    | 500        | 0.00      | 500.00            |                      |                 |                |       |
| End report co  | To<br>mment<br>ow(s) | tal funding    | 500        | ),00      | 500,00            | ]                    |                 |                |       |
| Flow           | From                 | То             | Duration   |           | Granted           | Submitted            | Numbe           | r of submitted | Actio |
|                |                      | AU(C TO )      | Dunglin    | pl        | acements          | placements           | que             | stionnaires    | 0     |
|                | AND ADDRESS OF A 197 | AUSTRIA        | 3 weeks    | 1         | 1                 | 0                    | 1               | 0              | 9     |
| testflow       | NUKWAY               | noonar         |            | +         |                   |                      |                 |                | -     |

Close

#### Associated flow(s)

(A flow consists of one or more participants traveling to the same country and with the same duration)

Click the icon  $\P$  to see detailed information about each flow.

The following is displayed:

Contract title Flow - name of flow Application flow - information transferred from the application From - from country To - to country Duration - duration of the placement

#### Placements:

Requested - information transferred from the application
 Granted - number of granted placements
 Submitted - number of submitted placements
 Approved - number of approved placements
 Over quota - number of placements registered in addition to the quota granted for the contract

The same information is displayed for accompanying persons (if any).

#### **Partner organisations**

Click the icon  $\stackrel{ extsf{Q}}{ extsf{Q}}$  to see detailed information.

The following information is displayed:

#### **Organisation name**

**Role** - sending partner, receiving partner or both.

|              |                               | v                                                                                                    | iew flov   | v         |          |            |  |
|--------------|-------------------------------|----------------------------------------------------------------------------------------------------|------------|-----------|----------|------------|--|
| Contract tit | tle N/04/<br>disabil          | N/04/INS/131052 - Exploring the professional care for persons with intellectual<br>disabilities and the carers compet |            |           |          |            |  |
| Flow         | Irland                        |                                                                                                    |            |           |          |            |  |
| Application  | flow                          |                                                                                                    |            |           |          |            |  |
| From         | NORV                          | NORWAY                                                                                                    |            |           |          |            |  |
| То           | IRELA                         | IRELAND                                                                                                    |            |           |          |            |  |
| Duration     | 2 wee                         | eks                                                                                                    |            |           |          |            |  |
|              | Placements                    | Requested                                                                                                    | Granted    | Submitted | Approved | Over quota |  |
|              | Beneficiaries                 |                                                                                                    | 2          | 0         | 0        | O          |  |
|              | Accompanying persons          |                                                                                                    |            | 0         | 0        | 0          |  |
|              |                               | Partne                                                                                                    | er organis | ations    |          |            |  |
|              | Organization many Data Astron |                                                                                                    |            |           |          |            |  |

| Organisation name                | Role              | Actions |
|----------------------------------|-------------------|---------|
| TEST ABSC                        | Sending partner   | Q       |
| Test Mottakerorg Petter Føyns ss | Receiving partner | Q       |
| test                             | Receiving partner | Q       |

#### 6.2. Printing an LLP contract

To print out the contract do the following:

1. Check that all required information about your organisation is registered by clicking the "My data" link in the main menu. Update missing information if necessary.

| Official legal form     |  |
|-------------------------|--|
| Organisation identifier |  |
| VAT number              |  |

2. Click **Contracts** in the left menu and then click the  $\square$  icon,

|           | Contracts                        |                |                 |                |                  |            |
|-----------|----------------------------------|----------------|-----------------|----------------|------------------|------------|
| Contracts | Programme : 📉 👻                  | Call year      | Target group    | p : 📉 🎽 Partne | ers              |            |
|           | Contract number :                | Co             | ontract title : | Status         | 3                | ~          |
|           | More criteria<br>Search Show all |                |                 |                |                  |            |
|           |                                  |                |                 |                |                  |            |
|           | number                           | Contract title | Target group    | (dd/mm/yyyy)   | Status           | Actions    |
|           | CZ/07/LLP-<br>LdV/VETPRO/134214  | xx             | VETPRO          | 24/07/2008     | Open<br>contract | Q Q ⊠<br>⊟ |

Download and save the contract, print out and sign.

NOTE: The contract is write-protected and can not be modified.

#### 6.3. Participant information

Click **Participants** in the left menu to see a list of registered participants. To see detailed information, click the icon  $\P$ . To edit an entry, click the icon  $\checkmark$ .

NOTE: You cannot delete a participant who is connected to a placement.

| Participants | $\rightarrow$ | Accompanying persons / Participants                         |                           |              |  |  |  |  |
|--------------|---------------|-------------------------------------------------------------|---------------------------|--------------|--|--|--|--|
|              | ,             | Last name First name First name Search Show all Send e-mail | Username e-mail           |              |  |  |  |  |
|              |               | Name                                                        | 🚖 💌 e-mail                | Actions      |  |  |  |  |
|              |               | Sandberg Nicoline                                           | nsandberg@weberstephen.dk | <b>~ ? 1</b> |  |  |  |  |

#### 6.4. Partner information

Click **Partners** in the left menu to see a list of registered partners/organisations. To see detailed information, click the icon  $\bigcirc$ . To edit an entry, click the icon  $\checkmark$ .

NOTE: You cannot delete a partner that is connected to a placement.

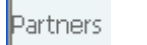

|                                        |                   | Org                   | anisation | S                       |                           |         |
|----------------------------------------|-------------------|-----------------------|-----------|-------------------------|---------------------------|---------|
| Organisation name :<br>Search Show all | Organisation role | :                     | Y Cont    | tact person             | Country                   |         |
| 🔒 🛡 Organisa                           | ation name        | Organisation     type | Country   | Contact<br>person       | e-mail                    | Actions |
| AGROITALICA                            |                   | Partner               | SPAIN     | Jose Maria<br>Bernaldez | incoming@steptraining.net | 19      |
| HERMANOS GAONA SC                      |                   | Partner               | SPAIN     | Aurora Garcia<br>Picon  | miguel@steptraining.net   | 191     |

To register more contact persons for an organisation, follow these steps:

Click the icon  $\checkmark$  to the right of the organisation name.

| Organisation                                | Create new partner |
|---------------------------------------------|--------------------|
| Organisation name                           |                    |
| Name of the organisation in EN, FR<br>or DE |                    |
| Official legal form                         |                    |
| Organisation identifier                     |                    |
| VAT number                                  |                    |
| Is the organisation able to recover VAT?    | ⊖Yes ⊖No           |
| Address 1                                   |                    |
| Address 2                                   |                    |
| Postal code                                 |                    |
| City                                        |                    |
| Subcounty/Municipality                      |                    |
| County                                      |                    |
| Country                                     | NORWAY             |
| EU region                                   | Choose a value     |
| Phone                                       |                    |
| Fax                                         |                    |
| Homepage                                    |                    |
| Organisation type                           | Choose a value     |
| Organisation size                           | Choose a value     |
| Organisation sector                         | Choose a value     |
|                                             |                    |
| Description                                 |                    |
|                                             | ×                  |
|                                             | <u>^</u>           |
| Personal comment                            |                    |
|                                             | <u>.</u>           |
| Organisation contact person                 |                    |
| Gender                                      | O Male O Fernale   |
| Last name                                   |                    |
| First name                                  |                    |
| Position                                    |                    |
| Phone                                       |                    |
| Fax                                         |                    |
| e-mail                                      |                    |
|                                             |                    |

Click **Create new** at the bottom of the window that just opened.

| Organisation name       | AGROITALICA     |
|-------------------------|-----------------|
| Gender                  | O Male O Female |
| Last name               |                 |
| First name              |                 |
| e-mail                  |                 |
| Phone                   | ++34954692988   |
| Fax                     | ++34954692923   |
| Position                |                 |
| Contact person priority | 2               |
| Password                |                 |

Gender - select the correct alternative Last name - enter family name First name - enter first name E-mail - enter e-mail address Phone - enter phone number Fax - enter if available Position - enter position

**Contact person priority** - set a priority, i.e. the sorting order of the contact in the list. The person with priority 1 will be displayed with the organisation in lists.

**Password** - the username and password are generated automatically by the system, but you can choose your own password here if you like. Both the username and the password can be changed later by clicking the edit icon to the right of the contact in the list of contact persons.

Click **Save**. The information will be saved and the name of the new contact will be displayed in the list.

#### 6.5. Exports

Click **Exports** in the left menu. Select the list you want to download in the drop down menu. For lists of placements and participants you also have the option to choose placement dates and contract year.

#### Click "Generate".

You will see a message when the list has been generated and is ready to be downloaded.

Download the file to a folder on your hard disk, and open it in Excel.

|         | Export data                    |                                                                     |  |  |  |  |
|---------|--------------------------------|---------------------------------------------------------------------|--|--|--|--|
| Exports | Export type                    | Choose a value 💌                                                    |  |  |  |  |
|         |                                | Generate                                                            |  |  |  |  |
|         |                                |                                                                     |  |  |  |  |
|         |                                |                                                                     |  |  |  |  |
|         |                                | Export data                                                         |  |  |  |  |
| → [     | [                              | Data correctly exported                                             |  |  |  |  |
|         |                                | Applications                                                        |  |  |  |  |
|         |                                |                                                                     |  |  |  |  |
|         | If you want to                 | generate an export of all records,                                  |  |  |  |  |
| C       | Click here with the right mous | e button and select "Save target as" to download the generated file |  |  |  |  |
|         | the                            | n open the file in Excel.                                           |  |  |  |  |
|         |                                |                                                                     |  |  |  |  |

#### 6.6. Send email (mass mailer)

To send an email to a group of participants, do the following:

Click **Participants** in the main menu.

Click the Send e-mail button

|               |                       |            | Accompanying persons / E | Beneficiaries |                 |
|---------------|-----------------------|------------|--------------------------|---------------|-----------------|
| Beneficiaries | Last name Send e-mail | First name | Username                 | e-mail        | Search Show all |

|                  |                         | Mass mailer                |                                                                                                    |
|------------------|-------------------------|----------------------------|----------------------------------------------------------------------------------------------------|
|                  |                         | Email Content              |                                                                                                    |
| From             | d a o u d test, o t m a | n test (dev7@e-motive.com) | <b>~</b>                                                                                                    |
| Subject          |                         |                            |                                                                                                    |
| Body             |                         |                            | Available tags                                                                                                    |
|                  |                         |                            | If you want to insert in your mail body data linked<br>to a specific user, click <sup>3</sup> and select this data from<br>the list. The corresponding tag will be inserted into<br>your mail. While the mail is sent, this tag will be<br>replaced by the specific value of the current<br>destinee. For instance, < last_name > will be<br>replaced by Smith if the destinee is John Smith.<br>Mail format OHTML OText |
| Upload your file | File name :             | Select file                | File size (Kb):                                                                                                    |
|                  |                         | Send                       |                                                                                                    |
|                  | Name                    |                            | e-mail                                                                                                    |
| Monroe Marylin   |                         | mmonroe@yahoo.fr           |                                                                                                    |

From - the person sending the email (select contact person)Subject - the subject of the email

Body - the text to be sent

Note: Email format HTML or Text, please select the appropriate format.

The text can be formatted using these buttons (HTML only):

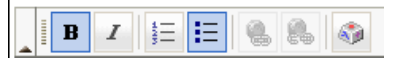

B = text in bold = text in italic

- = numbering
- 📒 = bullets

Hyperlink, highlight the text, click the button and enter the address.

| 🗿 Link Dialogboks for Web-side                 | ×    |
|------------------------------------------------|------|
| Link                                           |      |
| Link Info Target Advanced                      |      |
| Link Type<br>URL                               |      |
| Protocol URL<br>http:// vwww.vg.no             |      |
| OK Car                                         | icel |
| http://norway.leopass.org/frontblo 🥥 Internett |      |

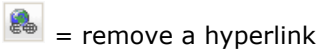

| access to merge fields | Select Special Character Dialogboks for Web-sid<br>Select Special Character | e 🔀      |
|------------------------|-----------------------------------------------------------------------------|----------|
|                        | First name                                                                  |          |
|                        | Last name                                                                   |          |
|                        | e-mail                                                                      |          |
|                        |                                                                             | [Cancel] |
|                        | http://norway.leopass.org/frontblox 🔮 Internett                             |          |

#### Attachment

To attach a file click **select file**, browse for the file and then click the **SEND** button.

| Upload a document file                                                                                                    |
|----------------------------------------------------------------------------------------------------|
| 1) Select the document to upload on your hard disk Browse Browse                                                                                                   |
| 2) When the file is selected, please click on the send button (This can last several minutes, depending on the document size and on your internet connection) Send |
| CANCEL                                                                                                    |

When the email is ok, click the "Send" button and confirm.

| Microso | ft Internet Explorer 🛛 🛛 🔀                 |
|---------|--------------------------------------------|
| ?       | Are you sure you want to send the mail(s)? |
|         | OK Avbryt                                  |

NOTE: The mail will be sent to all participants in the list.

#### 6.7. News & documents

Your National agency may occasionally publish news or upload documents. To see news and documents, click **News** or **Documents** in the left menu.

To download a document, click the  $\square$  icon with the right mouse button and choose "Save target as" to download and save the file.

# 7. Europass

#### 7.1 Complementing and issuing of the Europass mobility document in 5 steps

- 1. Register the required information for your Europass mobility participants in addition to information about their placements. All information is automatically registered in the Europass document. In other words, the information you register in the database is simultaneously registered in the Europass mobility document. Moreover the information on participants and placements are necessary for the Europass mobility agency in order to check whether the project meets the formal requirements for Europass mobility. The registered information is also a basis for statistics both on a national and European level. Section 3.3 in this manual describes the procedure for registering information on the benificiaries, i.e. filling in the Europass mobility.
- 2. Send in the information ("placements") to the Europass mobility agency. When you have completed the information on the participants and their placements (corresponding to the information in section 1.4 in the Europass mobility document), you must transfer the information on the placements to the Europass mobility agency for approval. An assigned function in the database does this electronically. Section 3.4 in this manual describes the transfer procedure.
- 3. **Downloading the Europass mobility document from the database and sending it to the receiving organisation**: Once the placements have been approved by the Europass mobility agency, you can download the Europass mobility document in Microsoft Word format. Section 1.4. in the document is now filled in with the information you registered in the database. Section 3.5 in this manual describes how you download the Europass mobility document as a Microsoft Word document.

Now you need to send the Word-document as an attachment to an e-mail to the receiving organisation so they can fill in section 5 (either 5.A or 5.B). The receiving organisation now fills in section 5.A or 5.B in the Word document. If the participant wishes so, non-compulsory information which has not been filled in can be deleted. Now the receiving organisation takes a print of the document. This paper print is from now on the ORIGINAL document. The receiving organisation stamps and signs this document and sends it to you by post. In addition they send you the now completed document as an attachment to an E-mail.

4. **Complementing section 5 from the Word document and locking the information.** When you receive the Word-document from the receiving organisation, you must transfer the information they have registered in section 5.A or 5.B to the database, so that the information here is complete. The simplest way is to copy and paste from the Word-document. Section 7.3 in this manual describes how you fill in section 5 in the database.

#### 5. Locking section 5 – finalizing the registration.

When you have copied all information in section 5.A or 5.B from the Word-document into the database, you must lock section 5 of the database. By locking section 5 both you and the Europass mobility office can easily see that the Europass mobility document for a given person is COMPLETED. Section 7.5 in this manual describes the procedure for locking section 5 so you cannot make further changes in the information on the placement.

#### Finalizing the registration

Finally you must:

- a) Stamp and sign the original paper version and take a copy which must be filed in a safe way for a minimum of 5 years.
- b) Send the completed Word document as an attachment to an e-mail to the Europass mobility agency.

c) Hand over the original document to the participant (the paper version). The participant may also be given a non-editable version of the electronic Word-document.

#### 7.2. Creating a Europass placement.

Follow the steps described in chapter 3.3 "**Registering Leonardo placements with or without Europass**". In the placement registration form, select Yes: "Do you want a Europass"

Fill in the information required for the section 4 in the Europass document.

| Europass Mobility number              |                |              |
|---------------------------------------|----------------|--------------|
|                                       |                |              |
| (23) Objective of the Europass        |                |              |
| Mobility experience :                 |                | × 500        |
| (24) Initiative during which the      |                | ~            |
| Europass Mobility experience is       |                |              |
| completed, if applicable :            |                | <u>×</u> 500 |
| (25) Qualification (certificate,      |                | <u>^</u>     |
| diploma or degree) to which the       |                |              |
| education or training leads, it any . |                | <u>×</u> 500 |
| (26) Community or mobility            | Choose a value | ×            |
| programme involved, if any            |                |              |

#### 7.2.1. (23) Objective of the Europass Mobility experience

State the objective of the Europass mobility placement.

### **7.2.2. (24)** Initiative during which the Europass Mobility experience is completed, if applicable

Give a brief description of the particular education, or training measure or project of which the Europass placement is intended to be a part of.

### 7.2.3 (25) The qualification (certificate, diploma or degree) as a result of the education or training, if any

Describe the qualification (certificate/diploma/degree) the education or training leads to.

#### 7.2.4. (26) Community or mobility programme involved, if any

Give the name of the programme (e.g. Erasmus, Leonardo, Comenius (not compulsory)

#### 7.3. Registering section 5 in the Europass mobility document

As a rule section 5 is filled in after the document has been returned from the receiving organisation, but relevant receiving organisations which are going to fill in section 5 must be linked to the placement before the Europass mobility document may be exported. This must be done by the sending organisation. If the placement concerns a student exchange, the sending organisation must also register the student/enrolment number (29b) in section 5.B.

#### Select **Placement -> Unsubmitted** if the placement has not been submitted or **Placement-> Granted** if the placement has been submitted and approved

Click the icon **EP5** to the right in the list of placements

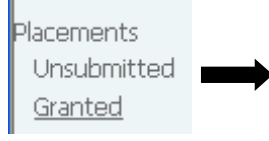

|                                |                      |                       |                         | Placem               | ients                  |                    |                      |                      |                  |                      |
|--------------------------------|----------------------|-----------------------|-------------------------|----------------------|------------------------|--------------------|----------------------|----------------------|------------------|----------------------|
| Programme :                    | 🗙 Call year 📉 🖌      | arget group :         | Organisation            | n name               |                        | Participant        |                      | Contract nu          | umber            |                      |
| Departure date from            | to                   | Sending country       | Receiv                  | ing country          | Durat                  | tion weeks         | NA contact :         |                      | <b>~</b> 1       | Only placements with |
| Europass 🗌 🛛 Only a            | cc.persons 🗌 🛛 Only  | participants 🗌 🛛 Sear | ch Show all             | Export               | Extended ex            | port               |                      |                      |                  |                      |
|                                |                      |                       |                         |                      |                        |                    |                      | -                    |                  |                      |
| Organisation name              | 📤 🖶 Participant      | 🚖 🖶 Contract          | <b>▲ ▼</b><br>Departure | <b>▲ ●</b><br>Return | Duration               | Sending<br>country | Receiving<br>country | <b>▲ ●</b><br>Status | <b>▲ ● Since</b> | Actions              |
| Fransk- Norsk<br>Handelskammer | Moksnes Linn Camilla | N/04/A/STU/131009     | 01/06/2004              | 15/12/2004           | 28 weeks<br>and 2 days | NORWAY             | FRANCE               | Approved             | 11/07/2004       | P <sup>4</sup> 🔍 資 💥 |

Click the button Select organisation. If you have already registered section 5 for one or more organisations they will be displayed in the list below.

| EUROPASS REGISTRATION                                |                  |              |  |  |  |  |
|------------------------------------------------------|------------------|--------------|--|--|--|--|
| Select the host partner for which you want to fil 5b | l in table 5a or | CT A PARTNER |  |  |  |  |
| Beneficiary : Anne Hansen                            |                  |              |  |  |  |  |
| Organisations                                        | section          | Actions      |  |  |  |  |
| No data                                              |                  |              |  |  |  |  |

A new window will be displayed:

| EU                        | ROPASS R | EGISTRATI   | ON |
|---------------------------|----------|-------------|----|
| Beneficiary : Anne Hansen |          |             |    |
| SELECT A PARTNER          | Choose   | a value 🛛 🛩 |    |
| Select table              | 🔘 5A     | 🔘 5B        |    |
|                           | Cancel   | Step 2 ->   | >  |

**Select organisation** – in the menu of receiving organisations registered with the placement

Select section - section 5A or 5B

NOTE: It is only possible to register either 5A or 5B for each organisation. If section 5 has already been filled in for an organisation, this organisation will not appear in the menu. Select section 5A for mobility placements (section 5B is meant for academic exchanges).

#### 7.3.1 Register section 5A

Selected participant and organisation will now appear in the upper part of the display

#### (29a) Activities/tasks carried out

Describe the activities and/or the tasks which were carried out during the Europass mobility placement (compulsory)

#### (30a) Job-related skills and competences acquired

Describe technical and other skills and competencies which the participant acquired during work. Describe progress, level attained and evaluations-if any-, tests or examinations which have been submitted (not compulsory)

## (31a) Language skills and competences acquired (if not included under "Job-related skills and competences")

Describe the language skills which the participant acquired. Describe any progress, level attained, evaluations, tests or examinations which have been submitted (not compulsory)

### (32a) Computer skills and competences acquired (if not included under "Job-related skills and competences")

Describe computer competencies and skills which the participant has acquired. Describe progress, level attained, any evaluations, tests or examinations which have been submitted (not compulsory)

### (33a) Organisational skills and competences acquired (if not included under "Job-related skills and competences")

Describe the competencies and skills the participant acquired concerning the ability to organize. Describe progress, level attained, any evaluations, tests or examinations which have been submitted (not compulsory)

### (34a) Social skills and competences acquired (if not included under "Job-related skills and competences")

Describe the social skills which the participant acquired. Describe progress, level attained, any evaluations, tests or examinations which have been submitted (not compulsory)

#### (35a) Other skills and competences acquired

Describe other competencies and skills acquired by the participant not covered by the sections above (not compulsory)

#### (36a/40b) Date

Must be written in the format 'day/month/year', where day and month must be indicated in two characters, and year must be indicated in four characters. E.g. 26/05/2005.

Click Save

|                                      | Europass description :                                                            |              |
|--------------------------------------|-----------------------------------------------------------------------------------|--------------|
| Beneficiary :                        | Anne Hansen                                                                       |              |
| Organisation :                       | Partner in Austria                                                                |              |
| 5.A DESCRIPTI                        | ON OF SKILLS AND COMPETENCES ACQUIRED DURING THE EUROPASS MOBILITY E              | XPERIENCE :  |
| 29a) Activities/ta                   | isks carried out :                                                                |              |
|                                      |                                                                                   | 2000         |
|                                      |                                                                                   |              |
|                                      |                                                                                   | ~            |
| 30a) Job-related                     | skills and competences acquired :                                                 |              |
|                                      |                                                                                   | 2000         |
|                                      |                                                                                   |              |
|                                      |                                                                                   | ~            |
| 31a) Language sl                     | ills and competences acquired (if not included under "Job-related skills and com  | petences") : |
|                                      |                                                                                   | 2000         |
|                                      |                                                                                   |              |
|                                      |                                                                                   | ~            |
| 32a) Computer sl                     | xills and competences acquired (if not included under "Job-related skills and com | petences") : |
|                                      |                                                                                   | 2000         |
|                                      |                                                                                   |              |
|                                      |                                                                                   | _            |
| 33a) Organisatior<br>competences") : | al skills and competences acquired (if not included under "Job-related skills and | <u>×</u>     |
|                                      |                                                                                   | ^ 2000       |
|                                      |                                                                                   |              |
|                                      |                                                                                   | ~            |
| 34a) Social skills a                 | and competences acquired (if not included under "Job-related skills and compete   | nces") :     |
|                                      |                                                                                   | 2000         |
|                                      |                                                                                   |              |
|                                      |                                                                                   | ~            |
| 35a) Other skills a                  | and competences acquired :                                                        |              |
|                                      |                                                                                   | 2000         |
|                                      |                                                                                   |              |
|                                      |                                                                                   | ~            |
| 36a/40b) Date :                      |                                                                                   |              |
|                                      | Consol                                                                            |              |

#### 7.3.2 Register section 5B

**Chosen participant and organisation** is now displayed.

#### (29b) Student matriculation number

Indicate the student matriculation number at the higher education institution in the issuing country (compulsory)

Register the courses in the table:

#### (30b) Course unit code

Indicate the course unit code (not compulsory) (31b) Title Indicate the title of the course unit (compulsory) (32b) Duration Indicate the duration of the course unit (not compulsory) (33b) Local grade Indicate the local grade acquired (not compulsory) (34b) ECTS/ECVET grade Indicate ECTS/ECVET grade (or a grade in another grade system utilized on a European level)

Indicate ECTS/ECVET grade (or a grade in another grade system utilized on a European level) which was attained, corresponding to the grade scale concerned (not compulsory) (35b) ECTS/ECVET credits

Indicate ECTS/ECVET credits (or credits in another credit system utilized on a European level) which was attained, corresponding to the credit system scale concerned (not compulsory)

Click the button "Add a row" if you intend to register more courses.

Click the icon  $\widehat{m}$  in the "Actions" column if you want to delete a course.

(36b) Essay/report/dissertation - give a short description

(37b) Certificate/diploma/degree awarded if any - give a short description

#### (38b) Surname(s) and first name(s) of mentor/administration officer

#### (36a/40b) Date

Must be written in the format 'day/month/year', where day and month must be indicated in two characters, and year must be indicated in four characters. E.g. 26/05/2005.

|                                                             |                      | Eu            | iropass descr        | iption :                  |                             |         |
|-------------------------------------------------------------|----------------------|---------------|----------------------|---------------------------|-----------------------------|---------|
| Beneficiary :                                               | ,                    | Anne Hansen   |                      |                           |                             |         |
| Organisation :                                              | 1                    | Test Norwegia | an Vocational Trair  | ing Centre                |                             |         |
| 5.B RECOR                                                   | D OF COURSE          | S COMPLETE    | D AND INDIVIDU       | IAL GRADES/MARKS/C        | CREDITS OBTAINED :          |         |
| (29b) Student matricul<br>number                            | ation                |               |                      |                           |                             |         |
| (30b) Course unit<br>code                                   | Title                | Duration      | (33b) Local<br>grade | (34b) ECTS/ECVET<br>grade | (35b) ECTS/ECVET<br>credits | Actions |
|                                                             |                      |               |                      |                           |                             |         |
|                                                             |                      |               |                      |                           |                             |         |
|                                                             |                      |               |                      |                           |                             |         |
| (36b) Essay/report/dis                                      | sertation :          |               |                      |                           | E                           |         |
| (37b) Certificate/diplo                                     | na/degree aw         | arded if any  | :                    |                           |                             |         |
|                                                             |                      |               |                      |                           | <u>^</u>                    |         |
| L                                                           |                      |               |                      |                           |                             |         |
| (38b) Surname(s) and (<br>(s) of mentor/administ<br>officer | first name<br>ration |               |                      |                           |                             |         |

#### 7.4 Export of the Europass Mobility document

When the placement has been approved, the document must be exported and sent by e-mail to the receiving organisation(s).

|             |             |               |                 | Placem          | ients             |            |            |   |          |           |
|-------------|-------------|---------------|-----------------|-----------------|-------------------|------------|------------|---|----------|-----------|
| Placements  | Beneficiary | Contra        | act number      | Departure date  | e from to         | Sending    | country    |   | Receivin | g country |
| Unsubmitted | Targe       | t group : 🔤 🎽 | Call year : 🛛 🍟 | Search Show all |                   |            |            |   |          |           |
| Granted     | Beneficiary | ▲ Contract    | ▲ ➡ Departure   | Sending country | Receiving country | 📤 🖶 Status | Since      |   | Action   | ns        |
|             | Anne Hansen |               | 01/01/2005      | NORWAY          | ESTONIA           | Approved   | 29/11/2005 | Q | EP5      | 8         |

#### Select Placement -> Granted

Click the icon 💾 to download and save the file.

NOTE: The Europass document should be exported only after the placement has been approved by the national agency. If the document is exported before approval, the Europass mobility number will be missing in the exported document.

#### 7.5 Locking/making changes in section 5 in Europass mobility

When section 5 has been completed it must be locked. NOTE: Section 5 may only be locked after the placement has been approved.

#### **Select Placements - > Granted**

Click the icon **EP5** to the right in the list of placements.

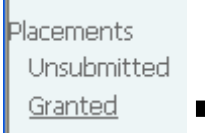

|                     |                   |                           | Pla                | cements           |                    |                 |                      |
|---------------------|-------------------|---------------------------|--------------------|-------------------|--------------------|-----------------|----------------------|
| Programme :         | 🖌 Call year       | Yarget group :            | Organisation name  | Participant       |                    | Contract number |                      |
| Departure date from | to                | Sending country           | Receiving countr   | y Duration w      | veeks NA contact : |                 | Only placements with |
| Europass 🗌 🛛 O      | nly acc.persons 🗌 | Only participants 🗌 🛛 Sea | rch Show all Expor | t Extended export |                    |                 |                      |
|                     |                   |                           |                    |                   |                    |                 |                      |
|                     |                   |                           |                    |                   |                    |                 |                      |

| Organisation name              | 📤 🖶 Participant      | 📤 🛡 Contract      | ▲ ●<br>Departure | Return     | ▲ ▼<br>Duration        | Sending<br>country | Receiving<br>country | Status   | ▲ ▼ Since  | Actions            |
|--------------------------------|----------------------|-------------------|------------------|------------|------------------------|--------------------|----------------------|----------|------------|--------------------|
| Fransk- Norsk<br>Handelskammer | Moksnes Linn Camilla | N/04/A/STU/131009 | 01/06/2004       | 15/12/2004 | 28 weeks<br>and 2 days | NORWAY             | FRANCE               | Approved | 11/07/2004 | P <sup>5</sup> 😭 💥 |

If information has been filled in for all receiving organisations the menu **"Select organisation"** will not show. In the example below section 5B has been locked, therefore changes may not be carried out.

#### EUROPASS REGISTRATION

Select the host partner for which you want to fill in table 5a or 5b

| Partici   | pant  | : Mo | ksnes | Linn | Camilla |
|-----------|-------|------|-------|------|---------|
| - un crea | Puile |      |       | _    | Carring |

| Organisations                          | section | Actions |
|----------------------------------------|---------|---------|
| Chambre de Commerce Franco-Norvégienne | 5A      | 1 9 🛍   |

Click the icon 💉 if you wish to make changes

Click the icon  $\stackrel{\text{click}}{\longrightarrow}$  if you wish to delete the entry

When you have completed the registration in section 5A or 5B you may lock the section by clicking the button

NOTE: If section 5 is locked it can only be reopened by the Europass mobility agency.

When the section is locked you will see the  $\Psi$  icon in the placements list

## 8. Financial distribution

#### 8.1 Revise application budget and flows

The purpose of the financial distribution module is for you to revise the budget and flow information if necessary before your national agency draws up the final contract.

Click Financial distribution in the main menu.

| Financial distribution                                                                             |                                                                   |           |         |              |         |           |         |          |  |
|----------------------------------------------------------------------------------------------------|-------------------------------------------------------------------|-----------|---------|--------------|---------|-----------|---------|----------|--|
|                                                                                                    | Granted applications                                              |           |         |              |         |           |         |          |  |
| Application title : Call yea                                                                       | Application title : Deadline : Call year : 2007 V Search Show all |           |         |              |         |           |         |          |  |
|                                                                                                    |                                                                   |           |         |              |         | Accompa   | nuing   |          |  |
| Application title                                                                                  | Project number                                                    | Budget    |         | Participants |         | persons   |         | Actions  |  |
|                                                                                                    |                                                                   | Requested | Granted | Requested    | Granted | Requested | Granted |          |  |
| Bewegungserzieherische Übungen: Erwerb von Schlüsselkompetenzen in der medizinischen<br>Ausbildung | DE/07/LLP-LdV/IVT/279585                                          | 2980      | 0       | 6            | 0       | 3         | 0       | <b>V</b> |  |
| Biografiearbeit in der Altenpflege: Kennenlernen und Verstehen der Nationen und                    |                                                                   | 2660      | 0       | 7            | 0       | 2         | 0       | A A      |  |

The list of granted applications will display the following information.

Application Title Project number Budget requested Budget granted \* Participants requested Participants granted \* Accompanying persons requested Accompanying person granted \* Actions (options)

\* Information updated by NA

To update an application, click the 🎤 icon.

|                               | Financial d          | istribution - Application           | ı details | 4                     |                          |                                                                                                    |   |
|-------------------------------|----------------------|-------------------------------------|-----------|-----------------------|--------------------------|----------------------------------------------------------------------------------------------------|---|
| Project number DE             | /07/LLP-LdV/IVT/2    | 79585                               |           | Title                 |                          | Bewegungserzieherische Übungen:<br>Erwerb von Schlüsselkompetenzen in der<br>medizinischen Ausbildung |   |
| Organisation name So:         | zialpflegeschulen He | aimerer gGmbH                       |           | Author                |                          | Susanne Dr. Hahn                                                                                      |   |
| Start date (dd/mm/yyyy) 01    | 1/07/2007 Pick       |                                     |           | End date (dd/mm/yyyy) | ,                        | 31/05/2009 Pick                                                                                       |   |
|                               |                      |                                     |           |                       |                          |                                                                                                    |   |
| Financial distribution        |                      | Requested from Leonardo<br>da Vinci | Revise    | d Granted             | Bank name                |                                                                                                    |   |
| PROJECT ORGANISATION          |                      |                                     |           |                       | Bank address             |                                                                                                    |   |
| Management and monitoring     |                      | 600                                 | 0         | 0                     | IBAN (account<br>number) |                                                                                                    |   |
| Project organisation          |                      | 300                                 | 0         | 0                     | Bic/Swift code           |                                                                                                    |   |
| Subtotal Project organisation |                      | 900                                 | 0         | 0                     | Account holder           |                                                                                                    | - |
| PARTICIPANTS                  |                      |                                     |           |                       |                          | <u></u>                                                                                               |   |
| Subsistance                   |                      |                                     |           |                       |                          |                                                                                                    |   |
| Participants                  |                      | 1440                                | 0         | 0                     | User field 1             |                                                                                                    | 7 |
| Accompanying persons          |                      | 640                                 | 0         | 0                     | User field 2             |                                                                                                    | 1 |
| Person with special needs?    |                      | 0                                   | 0         | 0                     | User field 3             |                                                                                                    | 1 |
| TRAVEL                        |                      |                                     |           |                       | Upper field 4            |                                                                                                    | - |
| Travel costs                  |                      | 0                                   | 0         | 0                     | User field 4             |                                                                                                    | 4 |
| Subtotal                      |                      | 2080                                | 0         | 0                     | User field 5             |                                                                                                    |   |
| Total                         |                      | 2980                                | 0         | 0                     | Comments                 |                                                                                                    | ~ |

-> Registered flows

| Flow                     | From    | То     |           | Duration         |         | Number    | r of participa | ants    | Number    | r of acc. pers | ons     |
|--------------------------|---------|--------|-----------|------------------|---------|-----------|----------------|---------|-----------|----------------|---------|
| FIOW                     | From    | 10     | Requested | Revised          | Granted | Requested | Revised        | Granted | Requested | Revised        | Granted |
| GERMANY - LATVIA 3 weeks | GERMANY | LATVIA | 3 weeks   | Choose a value 💙 |         | 6         |                |         | 3         |                |         |
|                          |         | -      |           |                  | Total   | 6         | 0              | 0       | 3         | 0              | 0       |

The form is divided into 4 sections:

#### Section 1 - information:

Project number, organisation name, application title and author (contact person).

Start date - enter start date End date - enter end date

Section 2 - financial distribution:

Budget values are copied from section 5 in the application form. Only the "Revised" column can be updated.

#### Section 3 - bank information and user fields:

Not mandatory fields:

Bank name Bank address **IBAN (Account number) Bic/Swift code** Account holder

User field 1 User field 2 User field 3 User field 4 **User field 5** Comment

Section 4 - flows:

Flow name From (country) To (country) Duration requested, revised & granted Number of participants requested, revised & granted Accompanying persons requested, revised & granted

The information is copied from section 4.1 in the application form. **NOTE**: Flows with the same receiving country and duration have been merged into one flow.

Only the revised fields can be updated.

To delete a flow click the 🧊 icon.

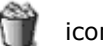

To add new flows click the "Add flow" button. **Note:** new flows are displayed in red.

Click the "Save" button to save all your modifications.

#### 8.2 Submit budget and flow revision

To submit the budget and flow revision to your national agency:

Click **Financial distribution.** Click the submit icon  $\checkmark$  and click OK. Repeat for each application you want to submit.

| Financial distribution                                                                             |                          |           |         |              |         |           |         |         |  |
|----------------------------------------------------------------------------------------------------|--------------------------|-----------|---------|--------------|---------|-----------|---------|---------|--|
|                                                                                                    | Granted applications     |           |         |              |         |           |         |         |  |
| Application title : Deadline : Call year : 2007 🗹 Search Show all                                  |                          |           |         |              |         |           |         |         |  |
|                                                                                                    |                          |           |         |              |         | Accomp    | nving   |         |  |
| Application title                                                                                  | Project number           | Budget    |         | Participants |         | persons   |         | Actions |  |
|                                                                                                    |                          | Requested | Granted | Requested    | Granted | Requested | Granted |         |  |
| Bewegungserzieherische Übungen: Erwerb von Schlüsselkompetenzen in der medizinischen<br>Ausbildung | DE/07/LLP-LdV/IVT/279585 | 2980      | 0       | 6            | 0       | 3         | 0       | 1       |  |
| Biografiasheit in der Altennflager Kennenlemen und Verstehen der Nationen und                      |                          |           |         |              |         |           |         | 4 27    |  |

**Note**: Make sure your revisions are correct before you click the submit icon. After submission, it is no longer possible to modify the information. You can still view the details by clicking the  $\bigcirc$  icon.

## 9. Hints & tips

#### Some useful hints & tips

**9.1.** If you register information about a placement and don't click the **Save** button at the bottom of the window, you will lose all the information that you have entered. This may happen if you are missing information about a participant's birthdate, education level or something similar and then cancel the registration. In these cases we recommend that you don't cancel registration, but follow these steps instead:

Enter "temporary" information in all compulsory fields, select options in all menus even if these options may be wrong because you are missing information. After entering all compulsory information, click the **Save** button at the bottom of the window to save the information as usual. If you see a message about missing information in a field, enter any "temporary" information, for example two or tree letters or digits, and click **Save**. When the placement has been saved, you can edit it again later when you have received the information you were missing by clicking "**Unsubmitted placements**" and selecting the placement you want to edit.

**9.2.** Enter the *participant's e-mail address* when registering placements if possible. This may be useful if you are going to send the username and password to the participant via the database.

**9.3.** You can jump from field to field in all forms by using the *Tab* key. You can move in the opposite direction by holding down the Shift + Tab keys. You will save your arm from excessive use of the mouse and the work will be done faster once you have learnt the technique.

**9.4.** We recommend that the applicant organisations make a *copy of the Europass* (the text in the Europass document) when it has been filled out. If the sending organisation if different from the applicant organisation, you may want to pass on this responsibility to the sending organisation. Likewise, the participants should also make sure to make a copy themselves.

If the Europass document should be lost at any time, the Leonardo da Vinci national agency will need the copy to be able to help issue a substitute Europass. Remember that the information in the Europass is not identical with the information in the database.

**9.5.** Field names in black type are *compulsory* to fill out, while field names in gray type may be left empty.